# Nifty E-Z Guide to D-STAR Operation

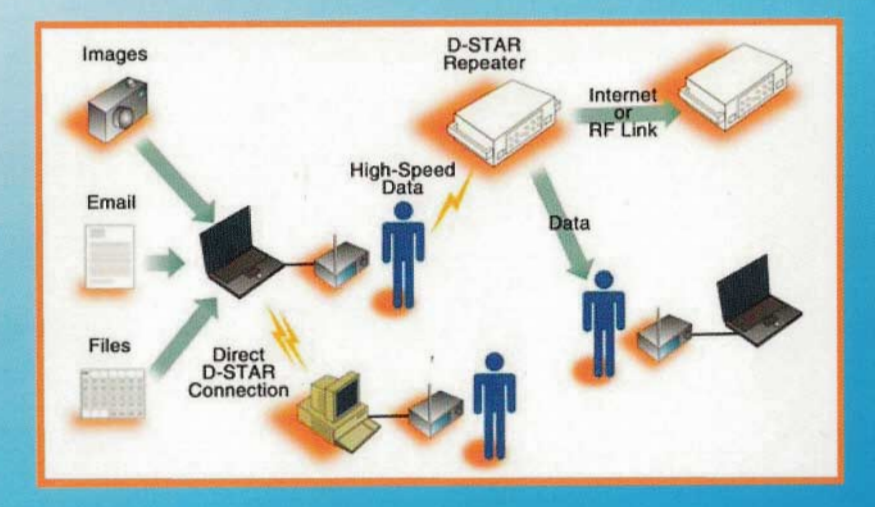

D-STAR Voice and Data Operating Modes Gateway Registration and Usage Call Sign and Gateway Call Routing Setting Call Sign Memories Short Text Messaging DV Dongle and DV Tool Operation Locating Repeaters and Last Heard Stations d\*Chat and D-RATS Digital Software Applications

Bernie Lafreniere, N6FN

## Nifty E-Z Guide to D-STAR Operation

Another guide in the Nifty! Ham Accessories Easy Guide Series

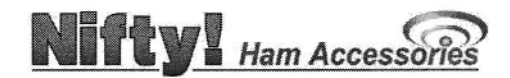

www.niftvaccessories.com

#### Copyright

Copyright © 2009 by Nifty Ham Accessories / Bernard Lafreniere – N6FN. All rights reserved, no part of this book or portions thereof may be reproduced in any form or by any means, electronic or mechanical, including photocopying, recording, or by any other means, without permission in writing from the publisher.

#### **Disclaimer and Limitation of Liability**

While every effort has been made to make this publication as accurate as possible, Nifty! Ham Accessories and the author assume no liability for the contents regarding safety or damage to equipment, and do not guarantee the accuracy herein.

## Contents

| About This Guide                                    | 1  |
|-----------------------------------------------------|----|
| Special Thanks To                                   | 2  |
| Charles de D. STAD                                  | 3  |
| Chapter 1: D-STAR                                   | 3  |
| History                                             |    |
| D-STAR Overview                                     | 4  |
| D-STAR's Bits and Bytes                             | 8  |
| Repeater System Configuration                       | 9  |
| Programming D-STAR Call Sign Parameters             | 12 |
| Using D-STAR Gateways                               | 13 |
| Operating Simplex                                   | 14 |
| Local / Same Repeater Operation                     | 15 |
| Local Cross-band Repeater Operation                 | 16 |
| Repeater Node Routing                               | 17 |
| Call Sign Routing                                   | 19 |
| Setting the UrCall field back to CQCQCQ             | 21 |
| One-touch Reply                                     | 22 |
| Automatic Call Sign Update Prevention               | 23 |
| Multicast Groups                                    | 24 |
| Identify Where You Are Calling From and Wait        | 25 |
| Limiting Position Beaconing and Data Mode Operation | 26 |
| Chapter 2: Dplus Gateway Operation                  | 27 |
| Dplus Gateway Linking                               | 28 |
| Establishing a Dplus Gateway Link                   | 29 |
| Dplus Reflector Linking                             | 30 |
| Establishing a Reflector Link                       |    |
| Local Simulcast                                     | 35 |
| Echo Audio Ouality Testing                          |    |
| Checking Repeater Link / ID Status                  | 37 |
| Chapter 3: Gateway User Registration                | 39 |
| Getting Registered                                  |    |

| Chapter 4: Setting Up Call Sign Memories                   |
|------------------------------------------------------------|
| Editing the Call Sign Routing Register 42                  |
| Copying from UrCall, Repeater and MyCall Memory Banks 43   |
| Programming UrCall, Repeater and MyCall Memory Banks       |
| Programming Your Own Call Sign                             |
| Recalling Call Sign Fields from a Frequency Memory         |
| Organizing D-STAR Repeater Calling Modes in Memory         |
| Received Call History                                      |
| Examining Calls in the Received Call Memory                |
| Copying Calls from the Received Call Memory                |
| 5 opj mg 5 mit 1 mit 1 1 1 1 1 1 1 1 1 1 1 1 1 1 1 1 1 1 1 |
| Charter E. DV Chart Taxt Massaging                         |
| Chapter 5: DV Short Text Messaging                         |
| Programming DV Short Messages                              |
| Reviewing Short Messages                                   |
|                                                            |
| Chapter 6: Internet Resources 61                           |
| D-STAR Routing and Linking Calculator61                    |
| Operating the D-STAR Calculator Program61                  |
| jFindu Repeater Locator and Last Heard Lists65             |
|                                                            |
| Chapter 7: Radio Programming Software 67                   |
| Icom's Programming Software 67                             |
| RT System's Programming Software                           |
| Icom's RS-91 and RS-92 Programming Software                |
| D-STAR Operation Using the RS-92 Software71                |
|                                                            |
| Charter 9: DV Made Class aread Data                        |
| Chapter 8: DV Mode Slow-speed Data                         |
| D-STAR Oriented Data Communication Software                |
| Radio / PC Configuration for Low-speed data Operation      |
| Automatia / PTT Data Transmission Salastian 79             |
| Automatic / PTT Data Transmission Selection                |
| d*Chat Application Installation and Satur                  |
| d*Chat Program Operation                                   |
| D D A TS A unlighted Installation and Satur                |
| D-RATS Program Operation                                   |
| Configuring and Sending D-RATS OST Messages                |
| Transferring Files with D_RATS                             |
| Transferring Files with D-IATS                             |

| File Transfer Problems          |  |
|---------------------------------|--|
| Using and Creating D-RATS Forms |  |
| Stations and Sessions Tabs      |  |
| Other D-RATS Capabilities       |  |

| Chapter 9: DV Dongle, D-STAR Adapter               |     |
|----------------------------------------------------|-----|
| Computer System Requirements                       |     |
| Installing the DV Dongle Software on Your Computer |     |
| Selecting the DV Tool COM port and Audio Devices   |     |
| Setting the Headset and Microphone Audio Levels    |     |
| DV Dongle Operation                                | 101 |
| Connecting to Repeaters Linked to a Reflector      |     |
| Dongle LED Status Indicators                       | 102 |
| Installation Problems                              | 102 |

| Appendix: D-STAR Web Pages | 103 |
|----------------------------|-----|
|----------------------------|-----|

The second of the second second second

 $\sim$ 

.

### About This Guide

Using easy to understand language and illustrations, this guide describes how the D-STAR system operates and provides guidance for setting up your transceiver to be able to access D-STAR's many features and modes of operation. We will go light on theory, concentrating instead on the practical issues of getting things programmed and making voice and digital data contacts.

D-STAR is an evolving technology. Thanks to improvements made by Icom and the effort of many hams creating and maintaining programs such as Dplus, d\*Chat, and D-RATS, D-STAR's communication capabilities are far improved from several years ago. The creation of the DV Dongle, which enables worldwide communication without using a radio, has added a whole new dimension to D-STAR operations.

In early 2009, when this book was written, the software running on most gateways was Icom's G2 program supplemented by Dplus version 2.2. No doubt, future enhancements will continue to provide more exciting new communication capabilities.

Lets get started!

## **Special Thanks To**

We wish to thank all those that helped in the creation of this book. Special thanks to Icom who materially supported the project with technical help and generously allowed us to use the graphics from various Icom publications. Ray Novak, N9JA, Icom's Amateur Radio Division Manager was especially helpful in providing contacts that were of assistance in completing the project. Fred Varian, WD5ERD, with Icom Technical Support not only answered my many questions, but also reviewed a draft copy of this book.

We are also indebted to Cecil Casillas, WD6FZA, administrator and champion of the Southern California PAPA repeater system who supported the project by answering my questions and allowing me access to their excellent system of DSTAR repeaters. Without their support I would have been unable to perform the testing and experimentation necessary to verify many of the DSTAR features and procedures presented in this book.

Several other PAPA system members were also supportive of my efforts. Allen Klisky, KB6OYA answered questions and helped me run tests using digital mode operation with the d\*Chat and D-RATS programs. Ted Petrina, W6SAT and Craig Davis, KM6AW both took of their valuable time to review draft copies of the book, providing me with corrections and suggestions.

## Chapter 1: D-STAR

Hams have a long history of applying digital technology to amateur radio communications. Starting with RTTY, a succession of other digital modes has ensued: Packet Radio, PSK, PACTOR and many others. D-STAR is the latest and perhaps most comprehensive effort to date, offering reliable digital voice and data communication all over the world.

#### History

After three years of research, the D-STAR protocol was published by the JARL (Japanese Amateur Relay League) in 2001. The research to investigate digital technologies for use in amateur radio was funded by the Japanese government and undertaken by a committee of Japanese radio manufacturers and interested observers. Icom, the primary promoter of this new technology, provided the equipment used for the development and testing phase of the program.

At first, adoption of the technology outside of Japan was relatively slow. However, in the last several years D-STAR repeater systems have started coming into their own. With the increasing availability of D-STAR repeater systems and gateways, the numbers of hams using these systems is showing dramatic growth.

D-STAR repeaters and gateways are now available in many areas of the United States, Europe, Canada, South America and Australia. Repeaters linked to Internet Gateways provide voice and data communications all over the world.

To encourage equipment suppliers to adopt the technology, JARL published the D-STAR protocol as an "open" specification that details the over-the-air interface and repeater/gateway transport requirements for interoperability of D-STAR equipment. To date, Icom is the only manufacturer of D-STAR capable repeater systems and radios. As the technology becomes more widely adopted, other manufacturers may chose to offer equipment as well.

#### **D-STAR Overview**

D-STAR (Digital Smart Technologies for Amateur Radio) offers digital voice and slow and high-speed data communications. The slow-speed digital voice and data is transported at 4800 bps, with 3600 bps being used for voice and voice error correction, the remaining 1200 bps is used for synchronization and general use. Of this 1200 bps, about 900 bps is available for transporting data. High-speed digital data communication is transported at 128 kbps, supports Ethernet packets, and is fast enough for interactive Internet applications.

By connecting repeater sites over the Internet forming, a world-wide radio network, the D-STAR system provides state-of-the-art functionality to amateur radio repeater systems.

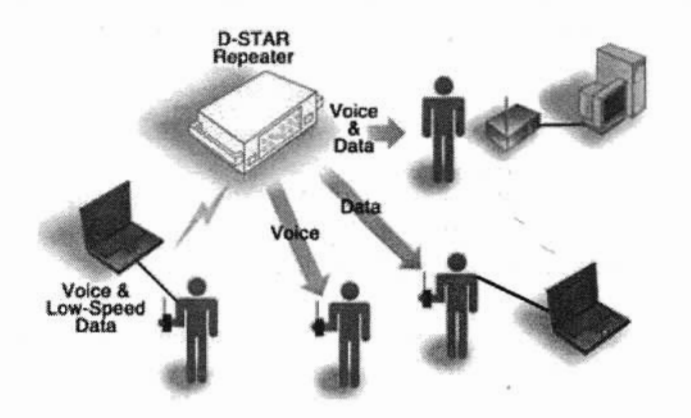

In D-STAR, voice communication is referred to as DV mode (digital voice) operation. Voice is converted to a digital format using an electronic chip called a CODEC, which encodes and decodes audio signals in the AMBE (Advanced Multi-Band Excitation) format.

To the critical ear the audio quality of a D-STAR voice signal might sound slightly inferior to a high quality FM signal, but is more than adequate for intelligible voice communications. The nice thing about digital voice operation is that the quality of the signal remains crystal clear until it is lost. As long as the signal remains above a minimum threshold, it can be decoded without degradation and will remain clear without the path noise or "picket fencing" weak signal artifacts common on traditional FM mode communications. If the signal falls below the level required for decoding, communication will drop out or become garbled, sounding a bit like the R2D2 Star Wars character.

At first, operating D-STAR is a bit unnerving. After years of using conventional FM repeaters, its strange not to hear a squelch tail after releasing PTT. D-STAR repeaters drop the carrier almost immediately upon releasing PTT on the transceiver; consequently the momentary squelch tail hiss that we are accustomed to is not there. Being conditioned to delay transmission until after you hear a courtesy beep and then operating on a repeater without a beep can throw you off. Even though D-STAR repeaters don't broadcast courtesy beeps, it's still important to pause before replying, as it gives other stations a chance to break in. Not to worry though, after using D-STAR a bit that strange feeling soon goes away, being replace by the thrill of using this new mode of communication.

Interestingly, in DV mode slow-speed 1200 bps digital data can be transmitted at the same time, and on the same frequency while you are engaged in a voice conversation. Since both voice and data are being handled digitally, they can be transmitted together on the same signal without any interference to your voice conversation.

Don't be misled by the term slow-speed, 1200 bps DV mode data is more than capable of keeping up with typing on a keyboard and for transmitting short messages and small amounts of data. Subtracting out header and message blocking overhead, DV mode data has about 900 bps available for general use and is much faster than PSK31, but slower than 9600 bps packet operation. Like packet, DV mode data is unsuitable for sending large files or "surfing the web."

In addition to the slow-speed DV data that can be transmitted simultaneously with your voice on the 144, 440 MHz and 1.2 GHz bands, D-STAR supports a high-speed digital data rate of 128k bps on the 1.2 GHz band. Due to packet overhead and other factors, actual

throughput is closer to 90k bps. Referred to as DD mode (digital data), this high-speed data capability is unique in amateur radio because it is fast enough to support exchanging large files, pictures and for user-interactive Internet e-mail and web browser applications.

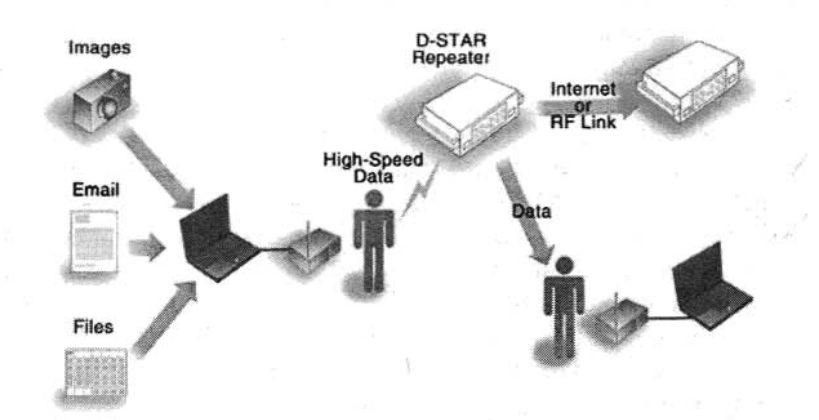

Connecting your PC, laptop or PDA is simply a matter of connecting a cable to the radio, no external TNCs or other devices are required. For slow-speed data, depending upon the radio, either an RS-232 serial or USB cable is used. High-speed data connections are made using a standard Ethernet cable. Low-speed data capabilities are built into all VHF / UHF D-STAR transceivers currently being supplied by Icom. High-speed data is limited to radios with 1.2 GHz capabilities.

For emergency communications, one of the advantages of D-STAR's digital data capabilities is that messages can be locally transported independent of the Internet when the "lines are down".

But wait, there is more! A single repeater or a group of repeaters can be connected to the Internet via a device called a gateway and are referred to as a "Zone." Gateways use the Internet to connect to other D-STAR gateways and reflectors anywhere in the world. This allows you to communicate to hams located in areas far removed from your local repeater, somewhat similar to IRLP operation but with an interesting added capability. Whenever you key-up, your call sign is automatically transmitted via the digital transport mechanism built into the radio. When the gateway routes your call, it also stores your call sign locally and provides it to the Internet connected *Trust*  Server. In this way the D-STAR system keeps track of which repeater you were last heard on.

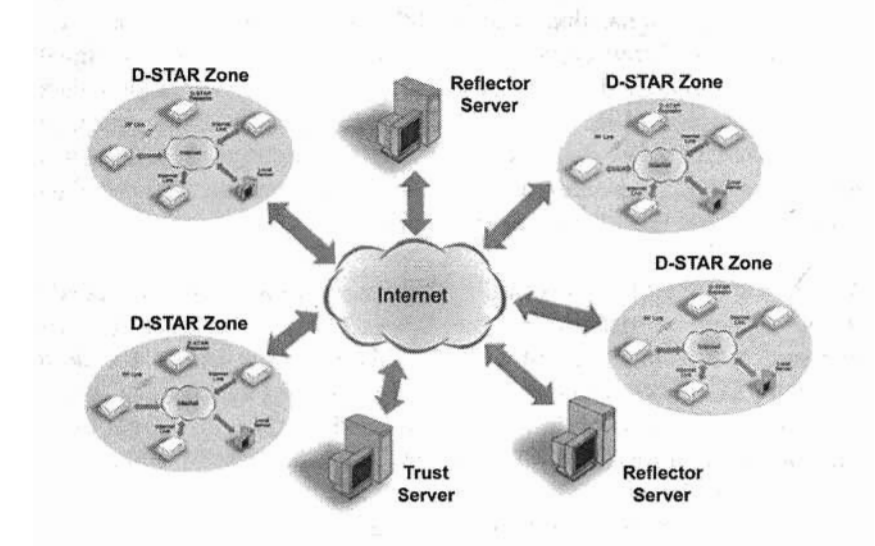

By entering the call sign of whom you want to contact into your radio, you can make a directed call to that specific ham. The technique is referred to as *Call Sign Routing* and unlike IRLP, you don't need to know which repeater he is on. Periodically all gateways synchronize their local data with data located on the *Trust Server*. The gateway system uses that data to figure out which repeater your friend was last heard on and automatically routes your call to that repeater. *Call Sign Routing* can be thought of as being similar to how a cell phone operates. As you travel around, the cell system "knows" where you are at and directs incoming calls to the cell tower nearest to your location. D-STAR works much the same way.

With *Call Sign Routing*, after entering the call sign of the person you are trying to reach, the D-STAR system can automatically route your call to other repeaters even if they are on a different band or in a different city. As a result, no matter which repeater your friend might have switched to, your call will be routed to where he was last heard. This solves the problem of having to make calls on all the repeaters that your friend might frequent.

#### **D-STAR's Bits and Bytes**

D-STAR DV mode (slow-speed digital and voice) transceivers produce an RF signal that is quite different than those produced by conventional FM transceivers. The voice portion of the output signal is not FM modulated; audio is directly converted to a digital data stream using a AMBE (Audio Multi Band Encoder) codec chip, in turn the AMBE voice data is combined with other digital data to form a simultaneous composite voice and digital data stream, which is then transmitted as a GMSK modulated signal.

Within the D-STAR specification, the exact format of this composite digital stream is defined as the *Common Air Interface*, or *CAI* protocol and is made up of a *Radio Header* followed by the *data* payload. The *Radio Header* consists of a series of synchronizing and control bits followed by four call signs used to route the signal to its intended destination. The data payload portion consists of alternating *Frames* of *Voice* and *Data* information: a frame of 72 bits of voice followed by a frame of 24 bits of data, a pattern which continuously repeats until followed by a unique termination frame of 48 bits. This pattern of alternating digital voice and data frames occurs regardless if there is voice and no data, or if there is data and no voice. Space in the payload is always reserved for the voice and data frames regardless of whether they are used or not.

For those interested in the detailed structure of the *Common Air Interface* protocol and other technical details of the D-STAR overthe-air protocol, an English copy of the JARL specification can be downloaded from

#### www.jarl.com/d-star/shogen.pdf

A more comprehensive look at the D-STAR over-the-air protocol is provided by Peter Loveall, AE5PL in his excellent paper titled *D*-*STAR Uncovered*. This paper provides additional insight and information beyond what is in the JARL specification, including a summary of Icom's enhancements to the base specification. http://www.aprs-is.net/downloads/DStar/DSTARUncovered.pdf Both of the above documents are quite technical, describing the airlink communication protocol in exacting detail and are the basis for how the system is designed. These documents are primarily of interest to those designing D-STAR compatible equipment or software.

If this bits and bytes stuff is all Greek to you, don't worry, a detailed understanding of the underlying voice and data transmission protocol is not essential for enjoying the benefits of D-STAR operation. It's really no different than driving modern automobiles, using computers or accessing the Internet, all of which rely on complex systems and do not necessitate our detailed understanding before being able to successfully operate them.

#### **Repeater System Configuration**

As shown below, a D-STAR repeater system consists of one or more repeater modules that are interconnected via a repeater controller, which also supports a connection to the Internet via a PC running a D-STAR compatible gateway program under the LINUX operating system.

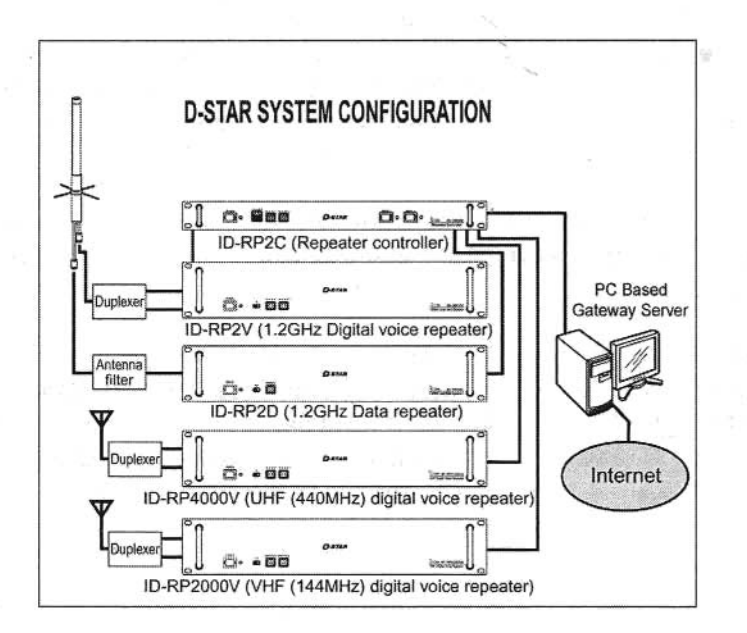

A repeater system can be configured with repeater modules supporting digital voice on the 144 MHz, 440 MHz and 1.2 GHz bands. A given installation may include any combination of the three voice modules. Notice that if high-speed digital data is to be supported, a separate 1.2 GHz digital data repeater module is required.

A repeater system can be configured without including a PC gateway server to the Internet. Of course, the repeater system loses the capability of communicating with remote gateways and repeaters, but still provides functionality similar to that provided by conventional stand-alone FM mode repeaters.

It's common practice to refer to individual repeater modules connected to a repeater controller in a D-STAR system as *nodes*, *modules* or *ports*. For example, the four repeater modules shown in the preceding diagram can alternately be referred to as *nodes*, *modules* or *ports*. Regardless of which term is used, they all refer to a specific repeater module. The term port is derived from the practice of referring to individual repeater modules as being connected to a repeater controller's ports.

The agreed upon practice for naming these modules is to add a letter designating the individual port after the main call sign for the system. Regardless of the length of the main call sign, the port designation is always placed in the 8<sup>th</sup> character position, preceded by as many spaces as necessary to fall in the 8<sup>th</sup> position.

The "\_" underline characters below are only used to illustrate the required spaces. When entering an actual call, use "real" spaces not the underline.

| W6XYZ_ | _A | DV |  |
|--------|----|----|--|
| W6XYZ_ | A  | DD |  |
| W6XYZ  | В  | DV |  |
| W6XYZ_ | C  | DV |  |
| W6XYZ  | G  |    |  |

1.2 GHz voice repeater, Port A
1.2 GHz high-speed data repeater, Port A
440 MHz band data / voice repeater, Port B
144 MHz band data / voice repeater, Port C
The system's Internet gateway, Port G

To avoid confusion as to which local repeater and *port* you are operating through, always indicate the *port* you are on. For example, when making a call through W6XYZ, you would announce "N6FN (using your own call sign) calling on W6XYZ port B."

Notice that the entire repeater system is given a single call sign. Repeater call signs are restricted to a maximum of 6 characters. Individual repeater modules are identified via the port designation suffix that appears in the 8<sup>th</sup> character position. Unlike conventional repeaters, D-STAR repeater systems must have unique call signs, they cannot be an individual's call sign, otherwise *Call Sign Routing* would not be able to function.

#### Programming D-STAR Call Sign Parameters

Programming a transceiver to make calls (or for linking to a gateway or reflector) involves programming call signs into the four parameters of the *Call Sign Routing Register*:

- UR CALL Call of the station, node or reflector you are calling.
- RPT1 Call of the local repeater node you are calling from.
- RPT2 Call of a destination repeater or your local gateway.
- MY CALL Your own call sign, or call sign variations.

Different transceiver models may display slightly different abbreviations for these four parameters, but on all radios they accomplish the same thing. These parameters are programmed in different ways depending upon how you are making the call: simplex, local repeater, Repeater Node or Call Sign Routing, and Gateway or Reflector linking.

**UR CALL** This is either the station you want to talk to, or is set to **CQCQCQ** so you can call CQ or work round-table as on a conventional FM repeater. When using a gateway, **UR CALL** is used to designate the call sign of the individual you are calling, or it can also be used to control gateway linking or for accessing a reflector.

**RPT1** Used to enter the call sign of the local repeater you are using. The  $8^{th}$  character position is special as it specifies the band and port you are operating on. You need to insert spaces as necessary to make sure that the port switch letter (A, B or C) falls in the  $8^{th}$  character position.

**RPT2** This is the call sign of where we want our transmission to go, either to one of the other ports on the same repeater system, or to the gateway used to access the D-STAR network. Again, the 8<sup>th</sup> character position is special because it is used for the port switch designation letter: A, B, C or G.

**MY CALL** This is used for your own call sign, or perhaps a variation of it with a suffix indicating different radios that you might be using.

In this book, the *Call Sign Routing Register* refers to the call sign memory that the radio uses to make D-STAR calls. As we will see in Chapter 4, depending upon the radio, there are several ways for making entries into the *Call Sign Routing Register*.

- Manually editing the current Call Sign Routing Register
- Copying from the UrCall, Repeater and MyCall memory banks
- Using the [RX-CS] key one-touch reply feature
- · Recalling a memory channel that has these parameters set

Generally you would not want to be programming call signs whenever you wish to call someone. And, you certainly don't want to attempt programming call signs while driving. The normal practice is to store in advance all call and repeater node combinations you expect to use into call sign memories within the transceiver. Once your transceiver has been programmed, it's a simple matter of recalling the correct call sequence from memory.

Local DSTAR repeater groups typically provide the information required for accessing your local repeaters. In addition, as we shall see in Chapter 6, there are several web-based resources providing call sign information for D-STAR systems all over the world.

#### Using D-STAR Gateways

One of the key features of D-STAR is the ability to communicate with other D-STAR systems over the Internet. Indeed, connecting repeater systems via gateways is one of the most powerful aspects of D-STAR operation. Most of the enhanced capabilities of D-STAR repeater systems rely on their gateway connection.

Since so much can be done via the gateway system, the creators of D-STAR have implemented a worldwide gateway user registration system in order to prevent misuse of the resource. Users must register to be able to operate any D-STAR features that involve gateway access to the Internet. Without registration you are generally limited to simplex and local repeater operation.

Except for the "Operating Simplex" and "Local / Same Repeater Operation" sections below, you will need to register for gateway access if you wish to try any of the features described in the following sections

#### **Operating Simplex**

D-STAR transceivers are capable of working station-to-station on simplex, just like conventional FM transceivers. One advantage of a D-STAR radio is that it's already equipped for digital communications. This can simplify situations when you want to transmit data, perhaps for emergency communications or public service events such as aid stations spread along a bike or foot race. If high-speed communications are required, two 1.2 GHz, ID-1 transceivers can transfer data directly without the use of a repeater.

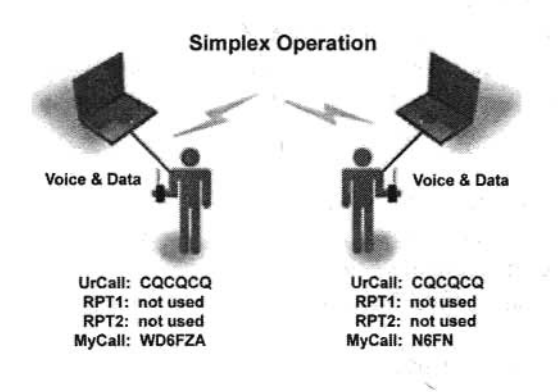

To talk to anyone on simplex without having to input their call sign, the UrCall field is programmed with CQCQCQ. Since repeaters are not used when working simplex, depending upon the radio, RPT1 and RPT2 are programmed as "not used" or left blank. And of course, your own call sign is used in the MyCall field.

Here we see that N6FN and WD6FZA, except for their individual call signs, have their radios set the same way and will be able to talk to anyone on their simplex frequency.

#### Local / Same Repeater Operation

When working locally on a single D-STAR repeater module, the call sign of the local repeater module is used in **RPT1**, and depending upon the radio, **RPT2** can be marked as "not used" or left blank.

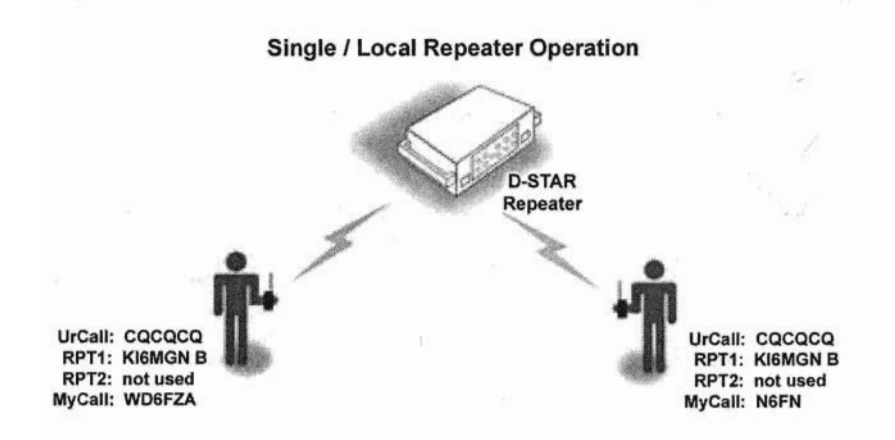

In the above example notice that the call sign for **RPT1** is KI6MGN\_B, which indicates it is a 440 MHz repeater attached to port B of the controller. Using **CQCQCQ** in the **UrCall** field allows inter-communication between all users on the repeater without having to enter a specific station's call sign.

With the call signs set as shown, operation is very similar to a conventional FM repeater with everyone being able to hear each other and participate in the conversation.

Note: So that linked gateways, reflectors and DV Dongle users can hear your traffic, most D-STAR system administrators recommend that the **RPT2** field be set to your local gateway. In the case of the PAPA system KI6MGN repeater, **RPT2** would be set to KI6MGN\_G.

#### Local Cross-band Repeater Operation

If your local repeater system has two or more modules, you can work cross-band just as if you were operating on a single repeater. In this case, **RPT1** specifies which repeater you are operating through, and **RPT2** specifies the destination repeater. The local repeater controller takes care of routing the signals between the two ports.

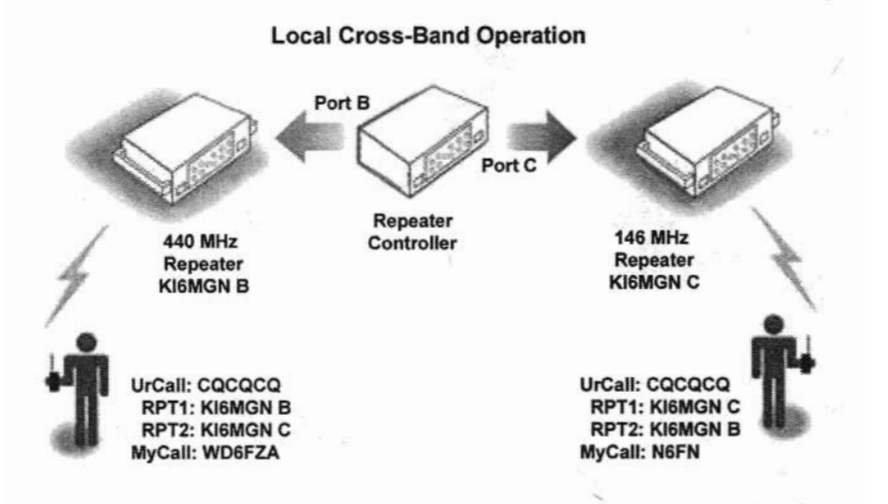

In this example WD6FZA is going through the KI6MGN\_B, 440 MHz repeater, and N6FN is going through the KI6MGN\_C 146 MHz repeater. It is important that the port switch designation (the letters B and C in this case) is programmed into the 8<sup>th</sup> character position.

Notice that since the two stations involved are on separate repeater modules serviced by the same repeater controller that a gateway is not being used and that the call signs they programmed into **RPT1** and **RPT2** of their radios are reversed.

When the station hearing the call, in this case N6FN, wants to respond he needs to set his radio's **RPT2** field to the radio module being used by the calling station, in this case KI6MGN\_B. But keep in mind that the calling station needs to identify which module he is on so the answering station can configure his radio to the repeater module that the calling station is using.

#### **Repeater Node Routing**

Repeater Node Routing, also called "Source Routing," "Port Linking" or a "Zone Call" allows the user to specify a specific repeater node as the destination for his transmission. This can be used to place a call to a specific ham or perhaps as a way of announcing your presence or calling CQ on a distant repeater.

Using this method a user can either send his signal to a different port on the same repeater system or to any gateway connected repeater node in the world.

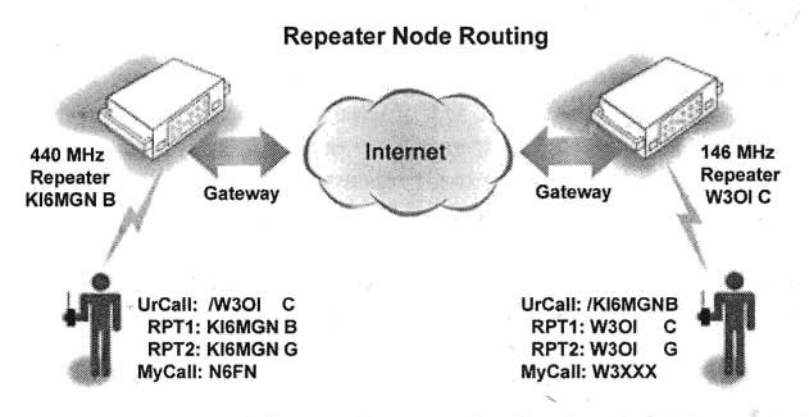

To use Repeater Node Routing a "/" is placed in front of the <u>destination repeater's</u> call sign in the **UrCall** field. The leading "/" character lets the controller know you are making a call to a specific repeater node and that it's not the call sign of a person.

Note: After N6FN made his call to the W3OI\_\_C repeater, W3XXX configured his radio using Node Routing to route his call back to N6FN's repeater, K16MGN\_B. The "G" suffix in the 8<sup>th</sup> character position of the **RPT2** field indicates that the signal is to be routed to the gateway.

When someone answers a call made using Node Routing, they must configure their radio to route their signal back to the repeater module that the source radio is using. Therefore, as is generally the case when using D-STAR, the calling station needs to identify which repeater and port he is calling from. A receiving station, in addition to hearing the transmitting station identify the repeater he is calling from, can also examine the *Received Call* memory on his radio. Refer to the *Received Call History* procedure in Chapter 4 for details on how to examine the *Received Call* memory.

When you are finished with your QSO on the remote repeater you need to change the UrCall field back to CQCQCQ, otherwise when making any further contacts, even on your local repeater, your voice will still be routed to and heard on the remote repeater indicated in the UrCall field. This is an easy mistake to make and I suppose everyone has done it at one time or another.

I supposedly know better, but here is how easy it is to make a mistake. Hearing Toshi JF1CXH, a Japanese station, calling, on our local D-STAR repeater, I configured my radio for Node Routing back to his repeater by placing his local repeater call sign, /JP1YIQA into my radio's UrCall field. So far so good and the QSO went fine.

The problem "snuck in" after my QSO with Toshi in Japan ended. Just as I signed off with Toshi, I was immediately called by another station on my local repeater. Not thinking, I returned his call and we chatted a bit about making contacts to Japan and a few other topics. Only after finishing the follow-on QSO did I remember that I had neglected to switch my **UrCall** field back to **CQCQCQ**. The result was that my side of the follow-on conversation was broadcast in Japan! I was the cause of several minutes of unintended interference on their repeater. Not good!

This can happen when using any of the D-STAR modes where you are either routed to or connected to a remote repeater or reflector. Its important to remember to reconfigure your radio's UrCall field and if necessary also the RPT1 and RPT2 fields back to where they need to be to prevent "interference" on a remote repeater node. Stay alert and don't let this happen to you.

#### **Call Sign Routing**

With *Call Sign Routing*, also referred to as *User Linking*, you can make a call to a specific ham without having to know what repeater system he is on. Providing a ham has registered for gateway operation, whenever he transmits on a gateway-equipped system, the D-STAR gateway system's database is updated with the repeater system module he was last heard on.

When you make a directed call to a specific amateur's call sign, the gateway system automatically routes your call to the repeater module where that station was last heard.

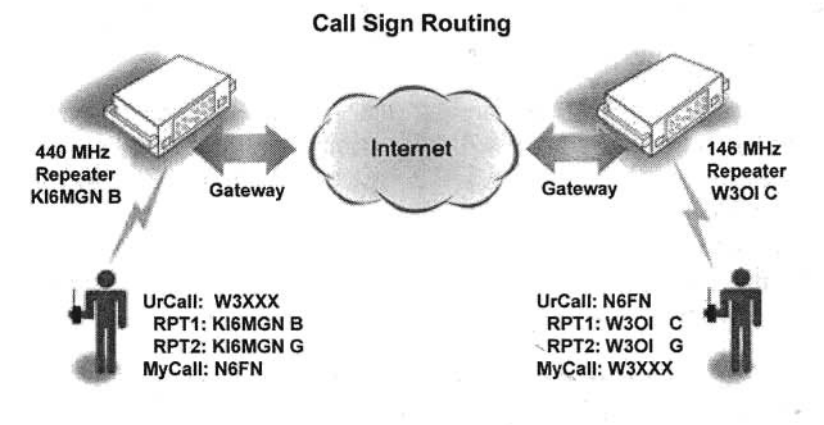

In this example *Call Sign Routing* is being used by N6FN to locate and talk to W3XXX, which happens to be on the W3OI\_\_\_C module at the moment. Notice that W3XXX has set his **UrCall** field to N6FN's call sign to answer his call. The other three fields were probably already set since he has recently been using the W3OI\_\_\_C repeater.

Before the ham you are calling can respond, he needs to program his radio's UrCall field with your call sign. The responding station can manually enter your call into his radio (or select it if already has it in memory) or he can use the [RX-CS] "one-touch" key on his radio, if it has one. The more recent D-STAR capable transceivers have the one-touch capability to copy a received station's call sign to the UrCall field.

Using the one-touch reply [RX-CS] key only temporarily copies N6FN's call sign into the UrCall field, and will last until something else is placed into the UrCall field. It's not permanently saved anywhere. One-touch operation is described in the following section.

Note that both stations have set **RPT2** to <u>their local</u> gateway. Doing so has allowed the gateway system to rout N6FN's call to the last repeater module that W3XXX has been heard on. As a side note, it also allows Dongle users to hear both sides of the conversation.

One of the issues with *Call Sign Routing* is that the "last heard on" process can take an hour or more to update the database; therefore the user may no longer be on that repeater.

One way to partially get around the problem, so that you can immediately receive calls when away from your local repeater, is as soon as you are on another D-STAR repeater system place a call back to your local repeater. Then at least your local repeater system will immediately know what repeater you are on, and if anyone calls you from there using *Call Sign Routing*, their call will be forwarded to where you are at.

Of course, if your friend is using CQCQCQ in the UrCall field when operating on your local home repeater, you will not receive any calls directed to you unless he knows you are out of town and switches over to *Call Sign Routing* by entering your call sign into his UrCall field.

By the way, if out of town, what method do you use to call back to your home repeater system? You have a couple of choices: you could either use *Call Sign Routing* if you wanted to call a particular station, or if you just wanted to check in with a general call on your home repeater you could use *Repeater Node Routing*.

When you are done talking with your friend you need to change your UrCall field back to CQCQCQ, otherwise when making any further contacts, even on your local repeater, your voice will still be routed to and heard on the remote repeater where your friend was last operating.

#### Setting the UrCall field back to CQCQCQ

As we have seen, its important to change your radio's UrCall call sign routing field back to CQCQCQ after setting it to something else for making calls to specific stations, repeaters or sending linking commands as we will see in the next chapter.

#### Setting UrCall field to CQCQCQ on the IC-91AD and IC-92AD:

- 1. Starting with the DV operating mode selected and a D-STAR repeater frequency being displayed on the screen.
- 2. Press [0/CQ] until you hear a beep, then release.

#### Setting UrCall field to CQCQCQ on the IC-2820:

- 1. Starting with the DV operating mode selected.
- 2. If necessary, press [F] twice to access the DV mode function keys. (CS CD CQ R>CS etc.)
- 3. Press [CQ] to set the UR field to CQCQCQ.

To set CQCQCQ on other radios, refer to the Icom user manual for your radio.

#### One-touch Reply

The one-touch feature, available on newer model Icom transceivers that have the [**RX-CS**] key, is a handy way of responding to a call. As calls are received they are automatically stored in the *Call History* memory and are available for use by the one-touch feature. Pressing the [**RX-CS**] key sets the radio to respond to the most recent called received.

However, if another called is received after the one you want to respond to, you will need to select the desired call from the *Received Call History* memory as shown in step 3 below.

Be aware, that if the repeater produces a transmission after the desired call was received, one-touch may copy the repeater's gateway call sign to the **UrCall** field. If so, skip step 2 and use step 3 to select the desired call.

#### Using One-touch on the IC-91AD and IC92AD:

- First make sure that your own call sign has been set into the MY call field and that RPT1 and RPT2 are set for *Call Sign Routing* from your local repeater.
- (Only use Step 2 or 3) After a call has been received, press and hold the [CALL/ RX-CS] key one second to set the *Call* Sign Routing Register to respond to the most recently received call.
- 3. Or if you want to select a call sign from a list of recently received call signs, press and hold the [CALL/ RX-CS] key and rotate [DIAL] to select the desired call sign record. Recently received call signs stored in the *Call History Memory* are displayed at the bottom of the screen.
- 4. Everything is now set; press [PTT] to transmit.

#### Using One-touch on the IC-2820:

- First make sure that your own call sign has been set into the MY call field and that RPT1 and RPT2 are set for *Call Sign Routing* from your local repeater.
- 2. After a call has been received, press [F] twice to access the DV mode function keys. (CS CD CQ R>CS etc.)
- 3. (Only use Step 3 or 4) Press [R>CS] key to set the *Call Sign Routing Register* to respond to the most recently received call.
- Or if you want to select a call sign from a list of recently received call signs, press the [CD] key and rotate [MAIN•BAND] to select the desired CALLER call sign from the RX CALL SIGN history memory.
- 5. Everything is now set; press [PTT] to transmit.

**Important:** After using the one-touch feature to make a reply, be sure to change your radio's **UrCall** field back to **CQCQCQ**.

#### Automatic Call Sign Update Prevention

Icom's D-STAR radios have two menus that can enable received call signs to automatically replace call signs in the *Call Sign Routing Register*. In general you don't want this to happen, so you should verify that they are turned OFF, which is the default setting for these two menus.

The "RX Call Sign Auto Write" menu should be set to OFF to prevent having received station's call sign automatically replace your **UrCall** setting. The default setting is OFF.

The "Repeater Call Sign Auto Write" menu should be set to OFF to prevent having received station's RPT1 and RPT2 call signs automatically replace your RPT1 and RPT2 settings. The default setting is OFF.

#### **Multicast Groups**

Multicast is a feature that Icom added with the G2 version of the gateway software. Multicast allows an administrator to associate a group of repeater nodes with an alias (a name of his choosing). Using a Multicast group name allows an administrator to route transmissions between as many as 11 repeater nodes. Multicast group names of up to seven characters long always start with the character " / ". When this name is referred to, it has the same effect as referencing all of the repeater nodes in the network at once.

| UR CALL: | /CA1200  | Multicast group name.              |
|----------|----------|------------------------------------|
| RPT1:    | WR6BRN_C | Local module you are linking from. |
| RPT2:    | WR6BRN G | Gateway for local repeater module. |
| MY CALL: | N6XXX    | Your own call sign.                |

While users don't have the capability of creating Multicast Groups, they can make use of the feature by placing the group name in their UrCall field. When a user transmits using a Multicast group name, he will be heard on all the repeater nodes in the group. The user's local gateway accomplishes this by sending a stream of data to each of the nodes in the group.

So that users on remote repeaters can respond, it is important to announce the repeater you are calling from and the network name being used. If responding stations don't use the network name in their **UrCall** field, they will not be heard on all the repeaters in the network.

**Important:** At the end of the round table or net and going back to normal operation, it is important that each station terminate multicast operation by resetting their **UrCall** field back to **CQCQCQ** or something else. Otherwise, their transmissions will still go out to the entire group of repeaters.

#### Identify Where You Are Calling From and Wait

Whenever making calls on a D-STAR system it is imperative that you identify the repeater and port you are calling from. Otherwise when a station hears your call he won't know if you are local or elsewhere. If you are not on his local repeater he may need to know where you are transmitting from in case he needs to change the settings in his UrCall and RPT2 call sign fields.

Typically you would state the location of the repeater and which port you are on. For instance if operating on the PAPA system Mount Palomar repeater you might say that you are "using Mount Palomar port B."

This brings up the second point to remember when making calls over the D-STAR system. After making a call, monitor long enough for a responding station to make any radio changes necessary. Since it is likely that the responding station was otherwise preoccupied, it may take a few minutes for him to "put down" what he was doing, change his radio settings and return your call. Repeating your call once or twice (don't get carried away here like calling CQ on HF) may allow the station to make note of where you are at so he can make the required settings.

On repeaters with frequent traffic, you may also want to hold transmission a sufficient amount of time to allow a receiving station to use his "one-touch reply" key to copy your call sign information to his radio's D-STAR call sign fields. Remember, he has to hear your call, pick up his radio and then press the key. If your call is too short, by the time he is ready to press the key your signal may have been pushed down in the stack of calls in the *Call History Memory*. Remember, one-touch retrieves the most recent call from the *Call History Memory*.

#### Limiting Position Beaconing and Data Mode Operation

Whenever multiple D-STAR repeater nodes are linked together for group, emergency or net operations, via Multicast or the Dplus linking methods described in the next chapter, automatic APRS / DPRS GPS position beaconing should be turned off or be set to transmit only on PTT. Automatic beaconing every few minutes will result in data being transmitted to all connected nodes, causing collisions (doubling) with other user's transmissions.

Likewise, for the same reason, consider delaying DV data mode transmission until the net is over or switch to another repeater system. While data can be sent along with a voice transmission, if automatic data transmission has been selected, it won't wait for a voice transmission to occur. It will occur anytime data is ready to be sent.

## Chapter 5: DV Short Text Messaging

You can configure your transceiver to send short messages whenever you transmit. These messages are transmitted along with your voice every time you transmit, and will show up the *RX Message* buffer in other user's radios. Typically up to five messages, each a maximum of 20 characters in length, can be programmed into the radio. Before transmitting you select which of the five you wish to transmit.

The messages are free form and can be used to convey a variety of information. It's too bad they are only 20 characters long, as it can be a challenge to figure out how to fit what you want to say using only 20 characters.

Some common uses:

- Radio configuration
- Your name and location
- Your full name (first and last)
- Special announcements
- Radio settings to use for answering your call
- Reflector you are using
- Your web page or email address

Providing instructions on how users should set their radio to make a return call back to you is an interesting use for short status messaging. I found several Japanese stations using this technique. Their short status messages were formatted similar to this: "Set Ur to /JP1XXX," and I've seen others with the message "Use One Touch Button." Even if you don't use this technique yourself, it's worth remembering if you hear a call and are unsure of how to call back. They might be telling you via short messaging.

#### Programming DV Short Messages

Programming messages into the radio is relatively straightforward. I like using lower-case characters to help make run together words or abbreviations understandable without having to insert a space. For instance, here is what I have programmed in one of my memories: "Bernie SanDiego NoCo". This comes to exactly 20 characters and would not have fit had I used spaces. NoCo stands for North County and may not be obvious, but SanDiego is quite understandable.

Unfortunately there is a drawback to using lower-case characters. Earlier radios such as the ID-800H, IC-V82 and perhaps others can only display upper-case characters, so a message received on those radios may not display as intended.

Programming and Transmitting Short Messages on the IC-91AD and IC-92AD:

- 1. Starting with the DV operating mode selected and a D-STAR repeater frequency being displayed on the screen.
- 2. Press [MENU], which brings up the menu list.
- 3. Rotate [DIAL] or use  $[\blacktriangle] / [\heartsuit]$  to select MESSAGE / POS.
- 4. Press [▶] to access the MESSAGE / POSITION screen.
- 5. Rotate [DIAL] or use [▲] / [▼] to select TX MESSAGE.
- 6. Press [▶] to go to the TX MESSAGE editing screen.
- Rotate [DIAL] or use [▲] / [▼] to select one of the five memory channels Ch01~Ch05 or OFF. (Note: OFF is used to disable message transmissions.)
- 8. Press [▶] to start programming your message.
- 9. Use the keys as described at bottom of the screen to enter your message text.
- 10. When editing is complete, press [5/ ←] to save the message and return to the TX MESSAGE screen.
- Before returning to normal operation, rotate [DIAL] or use
   [▲] / [♥] to select the message channel Ch01~Ch05 you wish to transmit, or select OFF if you wish to disable message transmission.
- 12. Press [MENU] to exit and return to normal operation.

Note: If enabled, the message is transmitted every time you press [PTT].

#### Programming Short Messages on the IC-2820:

- 1. Starting with the DV operating mode selected.
- 2. Press [F] to access the function keys
- 3. Press [MENU] to select the MENU screen.
- Rotate [MAIN•BAND] to select DV MESSAGE screen, then press [MAIN•BAND].
- 5. Rotate [MAIN•BAND] to select TX MESSAGE MEMORY.
- 6. Press [MAIN•BAND] and then rotate [MAIN•BAND] to select one of the five TX memory channels 01~05.
- 7. Press [MAIN•BAND] to start programming your message.
- 8. Use the key functions at the bottom of screen to enter or edit your message.
  - a) Press [ABC] to select between lower and upper case
  - b) Press [1/] to select between numbers and symbols
  - c) Rotate [MAIN•BAND] to select characters
  - d) Use [<] and [>] keys to move entry position cursor
  - e) Press [CLR] to clear selected characters
  - f) Press [CLR]1 sec to clear all characters after the cursor
- 9. When message is complete, press [MAIN•BAND] to save it.
- 10. To exit the TX MESSAGE MEMORY screen and return to normal operation, press [BACK] as required.

#### Transmitting Short Messages on the IC-2820:

- 1. Starting with the DV operating mode selected.
- 2. Press [F] to access the function keys
- 3. Press [MSG] to select the MESSAGE screen.
- 4. Rotate [MAIN•BAND] to select TX MESSAGE screen, then press [MAIN•BAND].
- 5. Rotate [MAIN•BAND] to select the channel to be transmitted Ch01 ~ CH05, or select OFF to disable message transmission.
- 6. Press [BACK] as required to return to normal operation.

Note: If enabled, the message is transmitted every time you press [PTT].
## **Reviewing Short Messages**

Only the last message received can be viewed. This can present a problem, because it can be overwritten if another message happens to arrive before you have a chance to view the message.

# Reviewing Received Short Messages on the IC-91AD and IC-92AD:

- 1. Starting with the DV operating mode selected and a D-STAR repeater frequency being displayed on the screen.
- 2. Press [MENU], which brings up the menu list.
- 3. Rotate [DIAL] or use [▲] / [▼] to select MESSAGE / POS.
- 4. Press [▶] to access the MESSAGE / POSITION screen.
- 5. Rotate [DIAL] or use [▲] / [▼] to select the RX MESSAGE.
- 6. Press [▶] to view the RX MESSAGE screen.
- 7. Rotate [DIAL] or use [▲] / [▼] to toggle between viewing the received MESSAGE or the CALLER's call sign.
- 8. Press [5/ ←] to return to the RX MESSAGE screen.
- 9. Press [MENU] to exit and return to normal operation.

#### Reviewing Received Status Messages on the IC-2820:

- 1. Starting with the DV operating mode selected.
- 2. Press [F] to access the function keys
- 3. Press [MENU] to select the MENU screen.
- Rotate [MAIN•BAND] to select DV MESSAGE screen, then press [MAIN•BAND].
- 5. Rotate [MAIN•BAND] to select RX MESSAGE.
- 6. Press [MAIN•BAND] to view the RX MESSAGE screen.
- 7. Press [BACK] 3 times to exit and return to normal operation.

# Chapter 6: Internet Resources

Amateur radio is fortunate to have enterprising programmers whom have authored a number of innovative and useful D-STAR web page programs. Lets examine a couple of the most popular ones: *D-STAR Calculator* and *jFindu*.

#### **D-STAR Routing and Linking Calculator**

To assist amateurs with programming the call routing parameters for their radios, Ed Woodrich, WA4YIH has developed an easy to use program, *D-STAR Calculator*. The program operates on-line via the Internet and uses pull-down menus to make repeater and routing selections.

You start out by selecting the local repeater and module that you are using to get to the gateway. Next you select the D-STAR call routing mode that will be used to route the call. Finally the remote repeater module you want your signal to come out of is selected. After all this information has been selected, the calculator displays the settings you need to program into your radio for making the call.

This program really simplifies finding repeaters and programming the *Call Sign Routing Register*; anybody can do it!

#### Operating the D-STAR Calculator Program

This program contains a full list of repeaters and reflectors that are available for use worldwide. US repeaters are listed by state and city. If you want to make a call to a foreign country, a pull-down list makes it easy to determine which repeaters are available by country, province and city. In the sample screen shot below, after I selected my local repeater using the *Source Repeater* pull-down menu, the program displayed a list of repeater modules that are available on the selected repeater. In this case there was only one *Source Module* displayed, so I selected it.

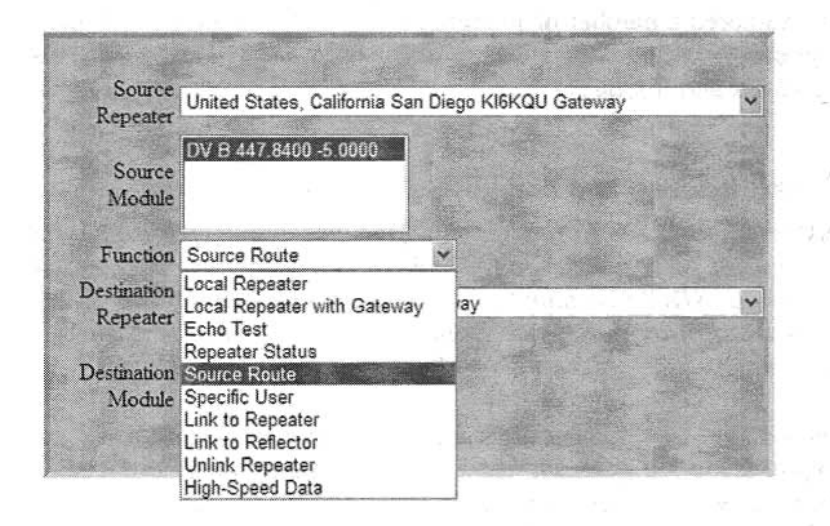

As shown above, I then selected the D-STAR routing / linking *Function* that I wanted to use from a list of available functions. The list includes all the routing and linking modes that were discussed in Chapters 1 and 2 plus one more, *High-Speed Data*. In this example I selected *Source Route* as the mode of routing I wanted to use.

Continuing with making selections, as in the screen shot below, I selected Canada, Calgary VE6WRN, as my *Destination Repeater* and module B as my *Destination Module*, which are the last pieces of information needed by the calculator.

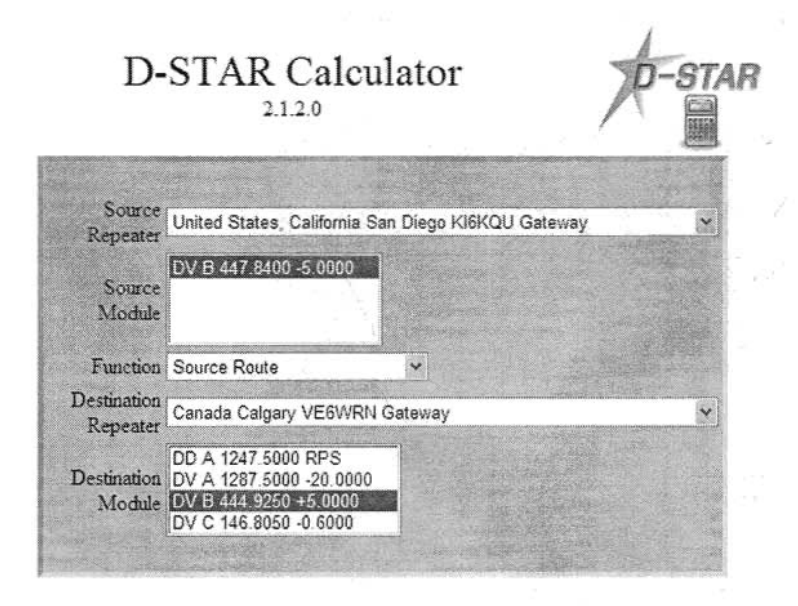

After selecting the *Destination Module*, the calculator came up with the results shown in the following screen shot. The shaded box contains the information needed to program your radio's *Call Sign Routing Register* fields: UrCall, RPT1 and RPT2. If you need it, the frequency and offset for your local repeater are also shown.

Below the shaded box, the program displays a call routing diagram. At the sides and bottom are sample scripts suggesting how to identify when making the call. Besides giving their location and the repeater module they are using, the scripts show the two hams exchanging repeater frequency and offset information. Typically when operating on D-STAR, exchanging repeater frequencies is unnecessary.

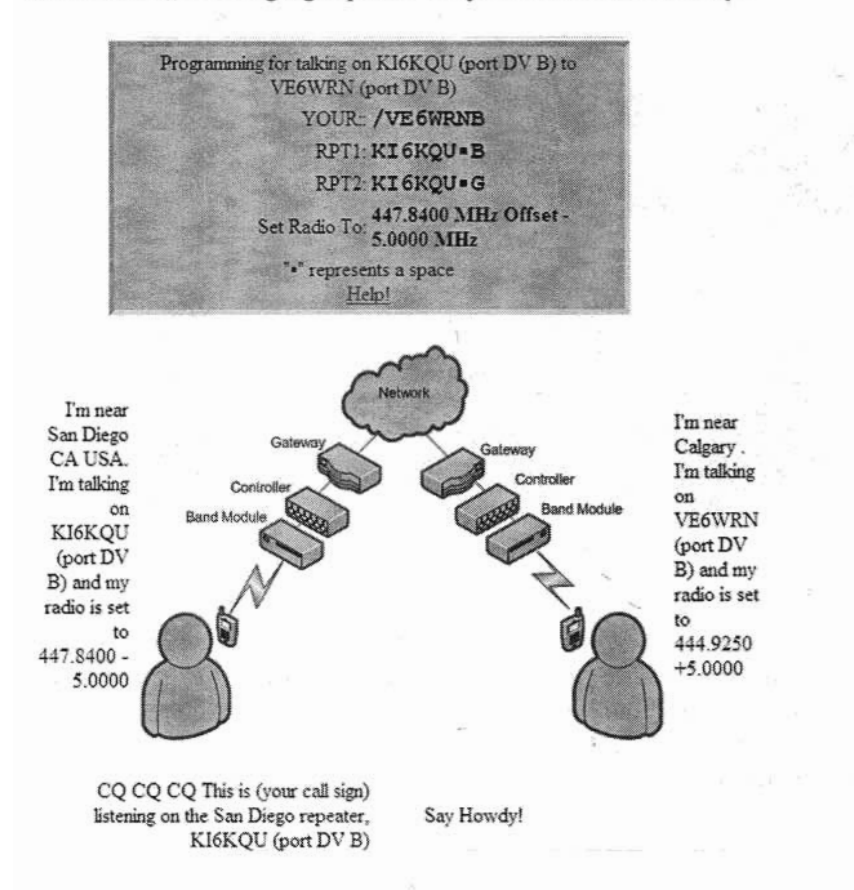

As you can see, the program is simple to use and by making a few list driven selections you are provided with all the parameters necessary for programming your radio to make the call.

*D-STAR Calculator* can be found at the following URL: http://www.dstarinfo.com/Calculator/

#### jFindu Repeater Locator and Last Heard Lists

Another useful function is to be able to find out when, and on what repeater a station was last heard. By clicking on the Last Heard Lists link found at: http://www.jfindu.net home page you can find out. In the example below, I have input WD6FZA and clicked the "Include D-STAR last heard?" box.

| jFindu Locat                                    | tor Site                   |
|-------------------------------------------------|----------------------------|
| Home > Last Heard Lists                         |                            |
| Enter callsign (no SSID) or object name: WD6FZA | Include D-STAR last heard? |
| or enter a 3-8 character prefix:                |                            |

The result is displayed as shown below. If the person has been using APRS, a status line for that mode is also displayed.

WD6FZA Last Heard on DSTAR

| Station | Last<br>Heard | Repeater     |
|---------|---------------|--------------|
| WD6FZA  | 3h47m43s      | KI6KQU B(DV) |

Another useful *jFindu* function is to find out where a repeater is located, what modules it has and who has been using it recently. This information as well as recent D-STAR D-PRS / APRS activity can be determined by accessing http://www.jfindu.net and clicking on the D-STAR Activity link and when the next page displays, clicking on D-STAR Repeaters.

The D-STAR Repeaters link brings up a page showing a world map, which will gradually populate itself with the call signs of all D-STAR repeaters. These call signs are geographically located on a satelliteview world map. Like many on-line maps, you can zoom in and scroll around to see repeater installation density in different parts of the world. If you zoom in far enough you can see where repeaters are located near a city or on mountain ranges.

More importantly however, is the matrix of active repeater D-STAR call signs that is below the map. Click on a repeater call sign of interest to see detailed information about that repeater, as in this screen shot for the VE6WRN repeater located near Calgary Canada.

#### Locate VE6WRN Repeaters

 A
 Range: 20nm
 1.2 Voice
 1287.5000
 -20 Mhz

 AD
 Range: 15nm
 1.2 Data
 1247.500 Mhz

 B
 Range: 30nm
 440 Voice
 444.925
 +5.00 Mhz

C Range: 30nm 2m Voice 146.805 -0.600 Mhz

**Recently Heard DV Stations** 

| Station  | LastHeard    | Repeater |
|----------|--------------|----------|
| VYOAB    | 6d22h56m4s   | VE6WRN A |
| VE6WRN   | 17h31m34s    | VE6WRN B |
| VE6BGZ   | 4d4h35m12s   | VE6WRN B |
| G4HCI    | 21d1h50m4s   | VE6WRN B |
| VE6BGZ M | 19h13m22s    | VE6WRN C |
| VE6CPK   | 19h13m42s    | VE6WRN C |
| VE6AMC   | 22h30m38s    | VE6WRN C |
| VE6BGZ P | 4d1h48m13s   | VE6WRN C |
| VE6BNF   | 5d16h31m     | VE6WRN C |
| VE6DJJ   | 6d3h50m52s   | VE6WRN C |
| VE6CPT   | 17d12h13m28s | VE6WRN C |

The screen above shows the available modules on this repeater, including their frequency and offset. Below that, sorted by module, is a list of stations last heard, including how long it's been since they were heard.

If you happen to pull up this screen for your own local repeater, you will be able to track recent traffic as you are hearing it on your radio, after a delay of a few moments. For instance, if you make a transmission, your own call sign will eventually appear in the list.

# Chapter 7: Radio Programming Software

If you are going to be programming a lot of repeater frequencies and D-STAR access call signs into your radio, you should definitely consider purchasing programming software for your radio. Not only is it much easier to do, you might be able to import programming files from others that can significantly simplify setting up your radio.

Another plus for programming software is that once you have your radio setup, a copy of your radio's frequency memories and setup menus can be saved to your computer. This can be a lifesaver should you need to reload your radio for any reason.

Besides the software itself, an interface cable for connecting between the radio and your computer is required. Most of the time, a standard RS-232 PC serial port is used on the computer side. However, on the radio side, the connector is often unique to the radio. Frequently the required cable comes with the purchase of the programming software.

#### Icom's Programming Software

Icom provides programming software (frequently called cloning software) for their radios. The following list identifies the software packages used with Icom's D-STAR radios. Most of these come with a cable, but some do not.

- IC-91AD RS-91 software
- IC-92AD RS-92
- IC-V82 CS-V82
- IC-2820 CS-2820
- IC-2200 CS-2200
- IC-D800 CS-D800

# RT System's Programming Software

RT-Systems also provides radio-programming software for radios of all types. Their software kits generally come with the required cable. Here are the RT part numbers for the software kits used with Icom's D-STAR radios

| • | IC-91AD | WCS-91   |
|---|---------|----------|
| • | IC-92AD | WCS-92   |
| • | IC-2820 | WCS-2820 |
| • | IC-2200 | WCS-2200 |
| • | IC-D800 | WCS-D800 |

I have not used any of RT System's software for D-STAR radios, but have used their programs for several conventional transceivers. The software I've used was reliable and did the job. Their software is geared towards programming your radio and does not include the "virtual radio" features discussed below.

# Icom's RS-91 and RS-92 Programming Software

Most all programs provide similar programming functionality; some of them go a step beyond. Here we will review the features of Icom's RS-92 (Remote Control) software application as an example of what can be done with one of the more enhanced programming packages.

Unlike most other programming software packages, the RS-91 and RS-92 software packages have the capability of actually controlling the radio via a "virtual radio" looking screen. Using this "virtual radio" is quiet similar to using a remote front panel, the connected radio responds just as if you were pushing directly on the radio's front panel buttons. In general, radio-programming software packages do not have this "virtual radio" capability; it is limited to Icom's RS, Remote Control series of software. Icom's CS series Cloning Software is more typical of what is usually available for programming radios.

When the RS-92 program is started, it comes up with the "virtual radio" screen. The first thing you need to do is click on the **Option** pull-down menu and select the PC COM port that you will be using. The program will read the radio's current settings, which takes a second or two, then the "virtual screen" will display the same information that is being displayed on the radio's screen. While the computer is reading the balance of your radio's settings (called synchronizing), the **O** button near the top of the display will be red; synchronization is complete when it turns black.

| Untilled - BS 92               |              |
|--------------------------------|--------------|
|                                |              |
| Сом                            | D-STAR       |
| DUAL BAND TRANSCE              | IVER         |
| MA - DUP<br>DV-G               | SKIP         |
| в 447.84                       | 0            |
| D15B>11A                       | <b>R</b> 066 |
| PWR<br>DUAL MAIN MENU          |              |
| MONI BAND MODE                 | SQL VFO      |
| CODE COM DOW                   | WH7          |
| SCOPE SCAN LOW                 |              |
| DUP SKIP M.H S                 | MR           |
| DUP SKIP M.II S<br>DSQL BK EMR | MW CALL      |

To examine or edit the radio's memory, wait for the synchronization to complete (O button turns black) and click on the View pull-down and select Edit Memory Channel and the Memory CH screen pops up. At the left side of the screen, a series of folders and sub-folders are displayed in typical Windows format. These folders contain all of the memories, setup menus and other parameters that can be programmed on the radio. The frequency memory channels are partitioned into two folders A Band and B Band, within these two folders the memory channels are displayed in 100 channel increments. Only the B Band can be used for DV mode operation. The two screenshots below shows a selection of memories from the first group of memories in the B Band / ALL folder. These screenshots are segments of a wider display as seen on a PC.

| Memory CH |           |       |                | Sec.  |      |            |           |
|-----------|-----------|-------|----------------|-------|------|------------|-----------|
|           | Frequency |       | the state      | S     |      | States And | A STATE   |
| CH Sele   | ct Freq   | DUP   | Offset<br>Freq | TS    | Mode | Name       | Skip      |
| 13        | 445.86000 | -DUP, | 5.00000        | 12.5k | DV   | D-10B      | 1.12      |
| 14        | 145.58500 | -DUP, | 0.60000        | 15k   | DV   | D-10C      |           |
| 15        | 446.98000 | -DUP  | 5.00000        | 12.5k | DV   | D-11       | 1 1 1 1 1 |
| 16        | 447.84000 | -DUP, | 5.00000        | 12.5k | DV   | D-15       |           |
| 17        | 448.70000 | -DUP, | 5.00000        | 12.5k | DV   | D-16       | Skip      |
| 18        | 447.20000 | -DUP, | 5.00000        | 12.5k | DV   | D1 CQ      | Skip      |
| 19        | 447.20000 | -DUP, | 5.00000        | 12.5k | DV   | D1 ECHO    | , Skip    |
| 20        | 447.20000 | -DUP, | 5.00000,       | 12.5k | DV   | D1 > D4    | Skip      |
| 21        | 447.20000 | -DUP, | 5.00000        | 12.5k | DV   | D1 >D10B   | Skip      |
| 22        | 447.20000 | -DUP  | 5.00000        | 12.5k | DV   | D1> D10C   | Skip      |
| 23        | 447.20000 | -DUP  | 5.00000        | 12.5k | DV   | D1 > D11   | Skip      |
| 24        | 447.20000 | -DUP, | 5.00000        | 12.5k | DV   | D1>D15B    | , Skip    |
| 25        | 447.20000 | -DUP, | 5.00000,       | 12.5k | DV   | D1 > D16   | , Skip    |

| Mem | ory CH           | Second -     |      | Contractor       | D.Beating (S) | Constanting of the second | 的历史的目标     | mindon where the |
|-----|------------------|--------------|------|------------------|---------------|---------------------------|------------|------------------|
|     | rsolution        | 5            |      | A SAME A         | Digital       | Call Sign                 |            |                  |
| СН  | Repeater<br>Tone | TSQL<br>Freq | DTCS | DTCS<br>Polarity | DSQL Code     | Your                      | RPTI       | RPT2             |
| 13  | 88 6,            | 28.5         | 0.23 | BOTH N           | , 00          | COCOCO                    | KI6MGN B   | KI6MGN G         |
| 14  | d\$ 5,           | 32.5         | 023  | BOTH N           | , 00          | COCOCO                    | KI6MGN C   | , KI6KQU G       |
| 15  | 38, E            | 35.5         | 023. | BOTH N           | . 00          | COCQCQ                    | KW6HRO B   | , KW6HRO B       |
| 16  | 38 E.            | 物志           | 623  | BOTH N           | , 00          | CQCQCQ                    | , KI6KQU B | , KI6KQU G       |
| 17  | 885,             | \$8.5        | 623  | BOTH N           | 00            | CQCQCQ                    | WR6BRN B   | WR6BRN G         |
| 18  | 635,             | 63.5,        | 0.22 | BOTH N           | , 00          | COCOCO                    | KI6JKA B   | KI6JKA G         |
| 19  | 53 5             | 885,         | 0.23 | BOTH N           | , 00          | KI6JKA E                  | KI6JKA B   | , KI6JKA G       |
| 20  | 88.5,            | 8\$ 6,       | 0.23 | BOTH N           | , 00          | /KF6BQKB                  | , KI6JKA B | KI6JKA G         |
| 21  | 38 5,            | 38 5         | 023  | BOTH N           | , 00          | /KI6MGNB                  | , KI6JKA B | , KI6JKA G       |
| 22  | 38.5             | 36.6         | 0%3  | SOTH N           | . 00          | /KI6MGNC                  | , KI6JKA B | , KI6JKA G       |
| 23  | \$8.5,           | \$8.5        | 023  | BOTH N           | ; 00          | /KW6HROB                  | , KI6JKA B | , KI6JKA G       |
| 24  | \$3.5,           | 63 5         | 0.28 | BOTH N           | , 00          | /KI6KQUB                  | , KI6JKA B | , KI6JKA G       |
| 25  | 186,             | 238          | 0.%  | BOTH N           | , 00          | WR6BRNB                   | , KI6JKA B | , KI6JKA G       |

The above screenshots show the contents for memory channels 13 through 25, which have been programmed for D-STAR operation. The upper one shows the repeater frequency settings, tuning step size, operating mode and the name / label given to this memory channel. The lower screenshot shows the D-STAR call sign routing parameters set for each of these memory channels.

Editing a memory channel, is a simple matter of clicking in one of the cells, and making whatever changes you want, similar to making entries on a spreadsheet. Some of the cells have a pull-down selection menu, which is displayed if you hit Enter on the keyboard. Pull-down selections are used for parameters that have several standard settings, such as: Duplex, Tuning Step Size, Operating Mode, etc.

You can select setup menus or other memories to be viewed or edited by either clicking on the file folders shown at the left of the screen or by using the View pull-down selection menu. The following screen shows the DV Set Mode menu settings, which are one of the sub groups found under the Digital Setting group of menu settings.

| Transceiver Transceiver Memory CH DTMF Memory Gr GPS Memory Gr Call Sign | Digital Setting               |               |
|--------------------------------------------------------------------------|-------------------------------|---------------|
| DTMF Memory                                                              | DV Set Mode                   |               |
| GPS Memory                                                               | Auto Repty                    | OFF           |
| E Call Sign                                                              | Digital Code                  | 00            |
| Common Setting                                                           | DV Data TX                    | Auto          |
| B Band Setting                                                           | Digital Monitor               | Auto          |
| Digital Setting                                                          | Digital RPT Set               | OFF           |
|                                                                          | RX Call Sign Auto Write       | OFF           |
|                                                                          | Repeater Call Sign Auto Write | OFF           |
|                                                                          | GPS TX Mode                   | GPS           |
|                                                                          | GPS Control Mode              | GGA, GSA, GSV |
|                                                                          | GPS Auto TX Timer             | Бѕес          |
|                                                                          | DV Mode Auto Detect           | OFF           |
|                                                                          | Call Sign Edit Record         | Auto          |

Like most PC applications, the File pull-down on the "virtual radio" window allows you to save your settings to the PC and download files containing memories and configuration settings to the radio.

#### D-STAR Operation Using the RS-92 Software

One of the great benefits of using the RS-91 and RS-92 software is that you can actually operate the radio via screens on your PC. This can be a whole new D-STAR operating experience. While monitoring activity on a repeater, received call signs and the caller's D-STAR call sign routing parameters are dynamically displayed in the **Received call record** as calls are received. These entries are the same ones that are found in the *Received Call Sign History* found on the radio, but without having to go into the radio's menu system to see them. Because the **Received Call Record** displayed on the PC shows all of a caller's data on a single line, with multiple lines showing prior received calls, its much more convenient than accessing the same data via the radio's keypad and small screen.

| Received o  | call record |                   |          |          |        |                     |                       |     |     |
|-------------|-------------|-------------------|----------|----------|--------|---------------------|-----------------------|-----|-----|
| Caller      | 1           | Called            | Rx RPT1  | Rx RPT2  | Status | Received date       | BK                    | EMR |     |
| N9QE        | /2820       | COCOCO            | KI6KQU G | KI6KQU B |        | 04/02/2009 19:25:45 |                       |     |     |
| KCBYQL      | /DNGL       | CQCQCQ            | KI6KQU G | KI6KQU B | 100000 | 04/02/2009 19:21:28 |                       |     | 10  |
| KI6KQU G    |             | K6DAF             | KI6KQU G | KI6KQU B | RPT?   | 04/02/2009 18:50:13 |                       |     | -93 |
| KEDAF       | /DOUG       | cococo            | KI6KQU B | KI6KQU B |        | 04/02/2009 18:50:07 |                       |     | 12  |
| KI6KQU G    |             | WD6FZA            | KI6KQU G | KI6KQU B | RPT?   | 04/02/2009 18:38:30 |                       |     | 25  |
| WD6FZA      | /2820       | CQCQCQ            | KI6KQU B | KI6KQU B |        | 04/02/2009 18:37:49 |                       |     |     |
| WB6YES      | /92AD       | CQCQCQ            | KI6KQU G | KI6KQU B |        | 04/02/2009 18:20:29 |                       |     | 13  |
|             |             | COCOCO            | KI6KQU G | KI6KQU B |        | 04/02/2009 18:20:00 |                       |     | 53  |
| KI6KOU G    |             | K16VFU            | KI6KOU G | KI6KOU B | RPT?   | fanfanna tanto-     |                       |     | 14  |
|             |             |                   |          |          | -      |                     | and the second second | -   |     |
| Displays wh | en new call | sign signal is re | cerved.  | SaveAs   | Select | A STREAM STREAM     | 1                     | Lo  | g   |

Likewise, as seen below, the short messages of stations being monitored are displayed as calls are received. A big advantage of the RS-92's Message Reception and Transmission window is that while the <u>radio</u> is limited to saving only the last received message, this screen displays a list of prior calls in addition to the most current.

| Setup of mes | sage           |                       | 1  |
|--------------|----------------|-----------------------|----|
| Bernie Sar   | Diego NoCo     | 1                     | OK |
| 🔽 Message    | is transmitted |                       |    |
| RX           |                |                       |    |
| Caller       | 1              | Message               |    |
| N9QE         | /2820          | LARRY HARBOR CITY,CA  |    |
| KC8YQL       | /DNGL          | BILL, CONTINENTAL, OH |    |
| K6DAF        | /DOUG          | SAN DIEGO NORTH CO.   |    |
|              |                | SAN DIEGO NORTH CO.   |    |
| WB6YES       | /92AD          |                       |    |

Received messages are displayed in the lower half of the window. The upper section lets you format and select short messages of your own. You can have up to five of these, and the one currently showing is the one that will be transmitted.

In the lower left corner of these two windows is a box that can be checked to have the window pop-up whenever a new record is received. Depending upon what you are trying to do, having these windows popping up can be annoying. If so, just unclick the **Displays** when new message is received box.

Another useful screen that facilitates D-STAR operation is the **Select Call Sign** window. This handy screen lets you conveniently configure the *Call Sign Routing Registers*.

| 🗑 Select Call | l Sign |          |                           |         | Para la | 5 Barry | diama parte da | ×             |
|---------------|--------|----------|---------------------------|---------|---------|---------|----------------|---------------|
| YOUR          | col    | REPEATER | G RPT2                    | I⊽ Ensi | ole     | MY      |                |               |
| cacaca        | 108    | KIEKQU B | <ul> <li>KIEKQ</li> </ul> | UG      | • OR    | NSFN    | / 92AD         | 1 <u>+</u> 0% |

When operating from a station where you can use a PC, the windows described above can all be placed on the PC's desktop and monitored while operating. It's quite informative to see the data displayed as calls are received, especially when contacting hams in foreign countries.

.

# Chapter 8: DV Mode Slow-speed Data

Icom's D-STAR compatible VHF and UHF transceivers come factory ready for 1200 bps data communication. All you need is an RS-232 interface cable for connection to a PC, some data communication software and you're in business. In general you can use the same cable that is used to program your radio.

Cables for different model transceivers are available from Icom, or you can make your own. Information for fabricating your own data cables can be found at http://epaares.org/dstar/icom\_cables.htm.

DV mode digital data can be sent simultaneously with voice transmission. As explained in Chapter 1, the basic D-STAR digital packet structure has space reserved for data and voice in the same packet. DV mode transmission consists of a continuous stream of digital packets for as long as you are transmitting. Even when you are not transmitting data, the packet structure still includes space for the data. Voice and data transmission on the same signal are inseparable, even though one or the other are may not be used. As a result, voice communication is not adversely impacted while data is being sent at the same time. Conversely, data throughput does not increase when not transmitting voice.

Data transmission through the D-STAR system is software and protocol independent. To software applications, the PC's data path to the originating transceiver, through the repeater's gateway to the Internet and on to similar equipment at the other end, appears just like a cable. Even though the data path is complex, software running on a PC is not involved with any of the packet formation or routing issues. All of that is handled by the transceiver and the gateway. The PC's software only sees a stream of data bytes, stripped of all packet header and routing information.

Since the entire data transport pathway, as complex as it is, appears no different than a cable to software applications, existing terminal emulation or data transport programs can be used without modification. Familiar programs such as *Hyper Terminal*, found on most PC's, and *ProComm*, a long time favorite for modem communication, can readily be used. The catch is that the user at the other end has to either use the same program, or one that is at least compatible with the data that is being sent by the originating program.

#### D-STAR Oriented Data Communication Software

Of course, hams are never satisfied with just making do with what is readily available. Several have developed D-STAR data communication software applications that seek to improve performance and capability beyond programs originally developed for old-style modem communications. While there are a number of D-STAR data communication programs out there, the two most popular seem to be  $d^*Chat$  and D-RATS.

d\*Chat (D-STAR Chat) is a simple to use Windows based keyboardto-keyboard communication application. Keyboard-to-keyboard communication on D-STAR is somewhat similar to using RTTY or PSK31, except text data is transmitted a line at a time. This is probably the program to use if you want to experiment with keyboard-to-keyboard communication with a friend or two.

*D-RATS* on the other hand, while still capable of keyboard-tokeyboard communication, sports a much more extensive list of features such as: file transfers, GPS position reporting and mapping, message filtering, email reception and forwarding and even a method for creating and using forms. Several premade forms can be used for sending eMail, radiograms and other purposes. Also included are several sample forms for supporting EMCOMM incident communications. Existing forms can be edited to suit your purposes, or you can create your own. *D-RATS* is a multi-platform application that can run on Windows, Linux/UNIX and MacOS X operating systems.

# Radio / PC Configuration for Low-speed data Operation

Setup for low-speed data operation is relatively simple. Other than configuring the PC communication software application that will be used, there are three things to be concerned about on the radio:

- Serial port settings
- Selection of Automatic or PTT triggered data transmission
- Disabling GPS transmission

#### **Configuring Serial Ports**

The serial port data rate for some Icom transceivers is fixed; for others it can be set via a setup menu. This chart identifies serial port data rate setting capability by radio model.

| Radio<br>Model | Fixed<br>Data Rate | Use Menu<br>to Set |
|----------------|--------------------|--------------------|
| IC-2820        | 9600 bps           | na                 |
| IC-92AD        | 38.4 kbps          | na                 |
| IC-91AD        | 38.4 kbps          | na                 |
| IC-V/U82       | na                 | 9600 bps           |
| IC-2200H       | na                 | 9600 bps           |
| ID-800H        | na                 | 9600 bps           |

The PC's serial port must be set to match the radio's serial port parameters as follows:

- Baud Rate Set as per the above chart
- Data 8 bit
- Parity none
- Stop bits 1 bit
- Flow control Xon / Xoff

Typically the PC's serial port parameters are set using the PC's communication software application.

# Automatic / PTT Data Transmission Selection

On all D-STAR compatible Icom radios, except for the IC-V/U82 there is a menu for selecting either Automatic or PTT triggered data transmission. PTT is typically the radio's default condition, and limits data transmission to when the microphone's PTT key is pressed. When set to Auto, the radio will start transmitting data whenever it shows up from the PC's communication software application. (The IC-V/U82 is fixed to operate in the Auto mode.)

Typically when transmitting data, the radio should be set to automatically initiate transmission whenever data is received from the PC. But you need to keep in mind that when operating over a repeater, especially if you are linked to a reflector, that the PC will send data whenever it has it. If sending GPS position data or operating other "beacon" modes this can be a problem because it can collide with other user's transmissions. In the case of sending GPS position data, the PTT menu option should be selected to prevent continuous "pinging" of the repeater.

The procedures for selecting either Auto or PTT data transmission for the IC-91AD, IC-92AD and the IC-2820 are shown below. Consult the Icom user manual for the IC-2200H and the ID-800H.

#### Automatic / PTT Selection on the IC-91AD and IC-92AD:

- 1. Starting with the DV operating mode selected and a D-STAR repeater frequency being displayed on the screen.
- 2. Press [MENU], which brings up the menu list.
- 3. Rotate [DIAL] or use [▲] / [▼] to select DV SET MODE.
- 4. Press [▶] to the DV SET MODE menu.
- 5. Rotate [DIAL] or use [▲] / [▼] to select DV DATA TX.
- 6. Press [▶] to the DV DATA TX option setting screen.
- 7. Rotate [DIAL] or use  $[\blacktriangle] / [\heartsuit]$  to select either PTT or AUTO.
- 8. Press [MENU] to exit and return to normal operation.

## Automatic / PTT Selection on the IC-2820:

- 1. Starting with the DV operating mode selected.
- 2. Press [F] to access the function keys
- 3. Press [MENU] to select the MENU screen.
- 4. Rotate [MAIN•BAND] to select DV SET MODE screen, then press [MAIN•BAND].
- 5. Rotate [MAIN•BAND] to select DV DATA TX, then press [MAIN•BAND].
- 6. Rotate [MAIN•BAND] to select either PTT or AUTO.
- 7. Press [BACK] 3 times to exit and return to normal operation.

# **Disabling GPS Mode Transmission**

To be able to transmit slow-speed data with the IC-91AD, IC-92AD and IC-2820 transceivers its first necessary to turn off GPS mode operation, otherwise the radio will not transmit. For other radios, consult the Icom user manual to see if GPS needs to be turned off.

## Disabling GPS Transmission on the IC-91AD and IC-92AD:

- 1. Starting with the DV operating mode selected and a D-STAR repeater frequency being displayed on the screen.
- 2. Press [MENU], which brings up the menu list.
- 3. Rotate [DIAL] or use  $[\blacktriangle] / [\heartsuit]$  to select DV SET MODE.
- 4. Press [▶] to the DV SET MODE menu.
- Rotate [DIAL] or use [▲] / [▼] to select GPS TX MODE. (On the IC-91AD select GPS MODE)
- 6. Press [▶] to the GPS TX Mode option setting screen.
- 7. Rotate [DIAL] or use  $[\blacktriangle] / [\heartsuit]$  to select DISABLE or OFF.
- 8. Press [MENU] to exit and return to normal operation.

#### Disabling GPS Transmission on the IC-2820:

- 1. Starting with the DV operating mode selected.
- 2. Press [F] to access the function keys
- 3. Press [MENU] to select the MENU screen.
- 4. Rotate [MAIN•BAND] to select DV GPS screen, then press [MAIN•BAND].
- Rotate [MAIN•BAND] to select GPS AUTO TX, then press [MAIN•BAND].
- 6. Rotate [MAIN•BAND] to select OFF.
- Press [BACK] 3 times to exit and return to normal operation.

#### d\*Chat Application Installation and Setup

*d*\**Chat*, written and maintained by Brian Roode, NJ6N can be downloaded from his web page http://nj6n.com/dstar/dstar\_chat.html

Installation is simple and straightforward following the instructions found on the web page. I downloaded the program to my computer by clicking on the link in step 3 of his instructions, which seemed like the simpler of several options presented. The program downloaded is a .zip file that you can extract to some convenient location. It installs much like any other Windows application and places a dChat2 program entry your computer's Start, All Programs list.

Start the program by clicking on dChat2 in the All Programs list. When the dChat nj6n window comes up, click on Settings at the top of the screen to display the Settings window. Here you can enter your Call Sign and set the Communications Port Settings by selecting the COM port that is connected to your radio and it's baud rate. Set the baud rate to one that is supported by your radio.

| ettings                                                                     |          |                   |
|-----------------------------------------------------------------------------|----------|-------------------|
| Call Sign Communication Port Settings<br>MYCALL COM1 v 38400 v txColor rxCo | olor     |                   |
| Show QST Show GPS RxBeep Logo For                                           | nt       |                   |
| Send Periodic QST Timestamp TxDelay                                         |          |                   |
| 30 V Minutes 🗌 tx 🗹 rx 1500 ms                                              |          |                   |
| ØST Message                                                                 | uplicate |                   |
| Visit the SDARA D-STAR Web site at www.soara.org/dstar!                     |          |                   |
| Quick Send Text Messages                                                    |          |                   |
| Message 1                                                                   |          |                   |
| Message 2                                                                   |          |                   |
| Message 3                                                                   |          |                   |
| Message 4                                                                   |          |                   |
| Message 5                                                                   |          |                   |
| Message 6                                                                   |          |                   |
| Message 7                                                                   |          |                   |
| South Drange Amateur Radio Association<br>www.soara.org                     | Der bi   | 1 <sup>2</sup> 14 |
| Custom Banner Message                                                       | Close    | Save              |

The txColor and rxColor buttons are used to set the color for text that appears in the text box on the main screen. I selected red for transmit and blue for receive. The Font button selects the font style for text that is displayed.

The Settings screen contains two areas for pre-formatting messages that you want to send. In the QST Message area, text that is to be broadcast on a periodic basis can be programmed. If you want to broadcast QST messages, set the Minutes pull-down to a suitable time between broadcasts. In the screen above, its been set to once every 30 minutes, and then check the Send Periodic QST box. Since this will periodically ping the repeater, you want to be careful about using this.

The Quick Send Text Messages area allows you to program up to seven different messages that can later be easily recalled and transmitted. These are intended for messages that you might use on a regular basis. These could be for sending a CQ, instructions on how to reply to your call, station identification, equipment setup and so on. Once programmed, these messages can easily be transmitted from the main screen at the click of a button.

The **Custom Banner Message** box lets you customize the banner / header that appears at the top of the main **dChat** screen. Here you could enter your own call sign, club identification, special event identification or anything else you might think of. This is "window dressing" and does not get transmitted.

The Logo button is more "window dressing" and lets you select a .jpg image of your own to replace the logo displayed in the upper right corner of the Settings and main dChat screens.

When the **Show GPS** box is checked, incoming GPS / DPRS messages will be displayed. If too many incoming GPS messages get to be a problem, uncheck the box to filter them out.

The Filter Duplicate box lets you filter out received duplicate messages based upon the last two lines of received data.

Normally the **Buffer** box is left checked, but if you need to see non line-terminated data (text run together without line breaks), such as might be received from D-RATS, uncheck this box.

Normally the Show ASCII box is left unchecked. If checked the ASCII code representing the character will be displayed in parenthesis following each character. This might be used for troubleshooting or other purposes.

The **TxDelay** box is used to set the maximum random delay that is used between each line that is sent. A random delay is inserted to help avoid collisions (simultaneous transmissions with other stations). Normally the default setting of 1500 ms should be fine.

When you are finished with the Settings screen, be sure to click the **Save** button at the bottom to save you work. To go back to the main **dChat** screen, click on the **Settings** button.

# d\*Chat Program Operation

Before running the program, make sure the following items have been set on your radio. If necessary, refer to the above sections for information on setting these parameters.

- If required for your radio, set the radio's serial port settings.
- Select Automatic data transmission
- If required for your radio, disable GPS transmission

Once installed and setup,  $d^*Chat$  is relatively simple to operate. When started, the program displays the following screen.

| dChat nj60<br>Fe Setting: Corned Discord<br>South C<br>d*Chat | a<br>Drange Amateur Radio Association<br>www.soara.org  |                                  |
|---------------------------------------------------------------|---------------------------------------------------------|----------------------------------|
| 12:13:43 PM: N6FN connected, v                                | rersion=2.1.9 (c) 2008 Brian Roode, NJ6N nj6n@scara.org |                                  |
|                                                               |                                                         |                                  |
|                                                               |                                                         |                                  |
|                                                               |                                                         |                                  |
|                                                               |                                                         |                                  |
|                                                               |                                                         |                                  |
|                                                               |                                                         |                                  |
|                                                               |                                                         |                                  |
|                                                               |                                                         |                                  |
| Text to Send                                                  | D'Quer                                                  | y Delay (ms) Clear               |
| Ouick Send                                                    | COM3 ope                                                | ened. Recall Send                |
| Message 1<br>Message 2                                        | <u>^</u>                                                |                                  |
| Message 3                                                     | 2.1.9 (c) 2008                                          | Brian Roode, NJ6N nj6n@soara.org |

First, making sure your radio is connected and tuned to a D-STAR repeater or DV mode simplex frequency, clicking on the **Connect** button should result in a **COMx opened** port status being displayed just to the left of the Recall button. (**COM3 opened** is shown above)

Transmitting consists of sending some text by either typing in the **Text to Send** box or by clicking on one of the messages in the **Quick Send** box, which copies the message to the **Text to Send** box.

When the data in the **Text to Send** box is ready to be sent, click on the **Send** button or hit the Enter key on your computer's keyboard. Data is transmitted a line at a time.

If the text you sent is immediately echoed back, and the NO DIALTONE error message is displayed, it was not actually transmitted and you may not have selected the correct COM port or baud rate on the PC.

If you wish to re-send the last line sent, press the Recall button.

If your text box starts to get cluttered, it can be cleared by clicking on the Clear button.

Pre-formatted small messages can also be broadcast by selecting **Send Bulletin**, under the **File** pull-down menu. This feature cannot be used for file transfers. Instead, it is a way of pre-formatting small multiline messages for transmission. Messages sent this way show up in other users text window, just like any other messages.

#### **D-RATS Application Installation and Setup**

*D-RATS*, written and maintained by Dan Smith, KK7DS has more features and consequently is a bit more complex to use than  $d^*Chat$ . Dan actively encourages user input, periodically providing new releases implementing changes requested by *D-RATS* users. The program can be downloaded from his web page http://d-rats.com

Installation instructions and downloads are provided for the Windows, MacOS X and Linux operating systems. Of the two options provided for Windows installation, I took the simpler option and downloaded and installed the binary release version of the program, which has everything needed for the installation packed into a single zip file. Installation is simple and straightforward following the instructions found on the web page. Unzip the download to a convenient location.

The program does not install itself into your computer's Start > All Programs list, instead it's started by accessing the folder you placed the program in and clicking on the *d*-rats.exe file. For convenience you can save a short cut to the desktop, or drag the *d*-rats.exe file to your Start > All Programs list.

To setup the program, start the application and on the D-RATS main screen select File > Main Settings, which displays the Config screen.

| E Preferences                                                                     | Callsign                                                                                   | N6FN                           |                 |   |   |
|-----------------------------------------------------------------------------------|--------------------------------------------------------------------------------------------|--------------------------------|-----------------|---|---|
| Paths<br>GP5<br>Appearance<br>Chat                                                | Name                                                                                       | Bernie                         |                 |   |   |
|                                                                                   | Sign-on Message<br>Sign-off Message<br>Units<br>Show time in UTC<br>Ping reply<br>Language | Enabled                        | Online (D-RATS) | - |   |
|                                                                                   |                                                                                            | Enabled Going offline (D-RATS) |                 |   |   |
|                                                                                   |                                                                                            | Imperial                       |                 |   | Y |
| Transfers<br>Tuning                                                               |                                                                                            | Enabled                        |                 |   |   |
| S Network                                                                         |                                                                                            | English                        |                 |   | ~ |
| TCP Gateway<br>TCP Forwarding<br>Outgoing Email<br>Incoming Email<br>Email Access | Private default                                                                            | Enabled                        |                 |   |   |

Under the **Preferences** section, enter your **Call Sign** and **Name**. When the **Sign-on** and **Sign-off Message** boxes are checked, short messages are automatically transmitted, indicating whenever you open and close the *D-RATS* program. Uncheck the boxes if you don't want these messages transmitted every time you start the program.

On the same screen you will also see the **Ping reply** box. When another D-RATS user issues a **Ping Station** command, either to a specific station or all stations via CQCQCQ, any online D-RATS stations will automatically respond with an answer. This is where you can program your own reply to a ping. Typically this might be your call, location, a greeting, equipment setup or anything else you desire.

If you intend to perform file transfers, under the **Preferences** section click on **Paths** to set a file folder to which incoming files will be downloaded. The default **Download Directory** setting places them on the desktop. You will notice that you can also select a folder for where maps will be stored.

Also under the **Preferences** section, by clicking on **GPS** you can either enable an attached GPS unit, or set a fixed **Latitude**, **Longitude** and **Altitude**. If you don't attach a GPS, providing you are connected to the Internet, you can easily set the Latitude and Longitude by clicking on the **Lookup** button and entering an address, zip code or an intersection. If connecting an **External GPS** to your computer, check the **Use External GPS** box to enable it and select the COM port and baud rate to be used.

Initially, you can use the default settings for Appearance and Chat under the Preferences section

Next, click on the **Radio** section to set the computer's **Serial Port** and baud rate setting. Set the baud rate to be the same as being used on your radio. The other items under the **Radio** heading can be left at their default settings.

Click on Save to save your settings and exit the Config screen.

# **D-RATS Program Operation**

Before running the program, make sure the following items have been set on your radio. If necessary, refer to the sections earlier in this chapter for information on setting these parameters.

- If required for your radio, set the radio's serial port settings.
- Select Automatic data transmission
- If required for your radio, disable GPS transmission

You are now ready to receive and transmit messages. Anything typed in the send box will be sent as an entire line, either by clicking on the **Send** button or by pressing the **Enter** key on your computer. Unlike PSK31 or other programs, text is not sent character-by-character as you type; it's sent a line-at-a-time. Sending text a line-at-a-time improves throughput by dramatically reducing the number of packets sent over the D-STAR network.

| - D-RATS                                                                                                    | -OX     |
|----------------------------------------------------------------------------------------------------|---------|
| Elle View Help                                                                                                    |         |
| My Call: NGFN<br>12:56:33: NGFN > CQ CQ de NGFN, if you can copy this, please reply.<br>13:08:10: NGFN > NGFN testing<br>13:22:30: NGFN > CQ CQ de NGFN, Testing data mode with D-RATS.<br>My Call: NGFN | Thanksl |
|                                                                                                    | Send    |
| Quick messages<br>CQ CQ de N6FN, If you can copy this, please reply. Thanks!                                                                                                    |         |
| N6FN, Testing data mode with D-RATS.                                                                                                    |         |
| Send                                                                                                    |         |
| Quick Messages QST Monitor Form Manager Stations Sessions                                                                                                    |         |

If you wish to clear the upper messages window, click on the View pull-down menu and select Clear. Even after clearing the upper message window, you can retrieve older data by clicking on the View pull-down menu and selecting Log for this tab.

If you wish to pre-format short messages that you might use on a regular basis, select File, Quick Messages, which displays the Quick Messages editing screen. Here you can enter, edit and re-arrange messages for later use. Quick messages can be transmitted by selecting the Quick Message tab on the main D-RATS' screen and then double clicking on the message you want to send.

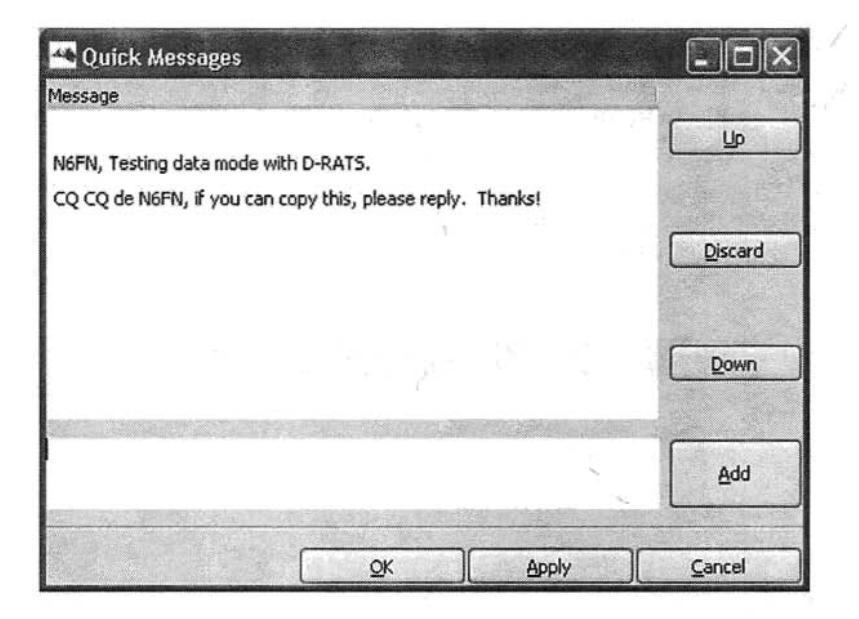

To determine if any other stations are online, you can send a ping command, and any connected D-RATS stations will respond with the reply that was set in their station's configuration setup **Ping reply** box. The **Ping Station** button is found under the **File** pull-down menu. You can ping specific stations that have been recently been heard by using the pull-down box, or by entering the stations call directly into the box. Enter CQCQCQ in the box to receive replies from any stations that are online.

# Configuring and Sending D-RATS QST Messages

QST messages can automatically be transmitted on a periodic basis. To pre-format QST Messages, click on the File pull-down menu and select Auto QST Settings, which brings up a screen for creating the message and selecting the time-to-delay between transmissions.

| 🔲 d-rats.                                                                                                    | exe       |                                        |                   | <b>动脉的体育的</b> 。        |                                                                                                    |          |
|----------------------------------------------------------------------------------------------------|-----------|----------------------------------------|-------------------|------------------------|----------------------------------------------------------------------------------------------------|----------|
| Enabled 4                                                                                                    | Interva   | I Type                                 | Content           |                        |                                                                                                    | Add      |
|                                                                                                    | 5         | Text                                   | N6FN testing D-RA | TS auto QST messaging. |                                                                                                    | Delete   |
|                                                                                                    |           |                                        |                   |                        |                                                                                                    |          |
|                                                                                                    |           |                                        |                   |                        |                                                                                                    |          |
|                                                                                                    |           |                                        |                   |                        |                                                                                                    |          |
|                                                                                                    |           |                                        |                   |                        |                                                                                                    |          |
| QST Parami                                                                                                    | eters     | 1                                      |                   |                        |                                                                                                    |          |
| Text                                                                                                    | ~         | 60                                     | ×                 |                        | Cancel                                                                                                    | Save     |
|                                                                                                    |           |                                        | E CONTRACTOR E    | Enter a message:       |                                                                                                    |          |
| 4y message                                                                                                    | r         |                                        |                   |                        |                                                                                                    |          |
|                                                                                                    |           |                                        |                   |                        |                                                                                                    |          |
|                                                                                                    |           |                                        |                   |                        |                                                                                                    |          |
| - Contraction of the Contraction of the Contraction | ammunumed | 11.1.1.1.1.1.1.1.1.1.1.1.1.1.1.1.1.1.1 |                   |                        |                                                                                                    |          |
|                                                                                                    |           |                                        |                   |                        | a state of the second second second second second second second second second second second second second second | C. Chara |

Checking the Enabled box selects the QST Message to be transmitted. Upon saving your settings and closing the screen, providing File, QSTs Enabled has been selected; the message will be transmitted at the selected time intervals. While the QST Message is being displayed in the QST Monitor window, you will see it counting down the transmission timer. If you wish, the message can be immediately sent by double clicking it, handy for bypassing the full time period when testing.

# Transferring Files with D-RATS

Under the File pull-down menu, there are three different options for initiating file transfers: Broadcast Text File, Send File and Send Image. When clicked, these three options allow you to browse to where the file to be transmitted is located, so the file to be sent can be selected.

Use **Broadcast Text File**, when you want to transmit a pre-formatted text message that you have created. As the name suggests, this is not a true file transfer because the file is being sent and received as if it was text data that was typed. You can create this file with any text editor, such as Windows Notepad or Word pad. You don't want your message to contain hidden formatting control sequences that are inserted by word processors. If you do use Microsoft Word, or some other word processor, save the file as a .txt file.

Send File allows you to actually transmit files that will be received as a file by the receiving station. When the file comes in, D-RATS will place it in the location specified by the Paths, Download Directory box found under the Preferences section of the Config window. If you send files on a regular basis, press your computer's F1 key as a shortcut to using the Send File option on the Files menu.

The **Send Image** selection, true to its name, is used to send .jpg .gif and other types of image files. Be careful with sending images, as files can be quite large and may be unsuitable for transmission via D-STAR's low-speed DV mode.

#### File Transfer Problems

If text and quick messaging are working fine, but you are having difficulty transfering files, you might try the following to solve the problem.

**Data Block Transfer Problems:** Best throughput performance will be had with larger block sizes. If you are having trouble completing file transfers, a high block size may prevent you from getting blocks through. Reducing the block size reduces the odds of incurring errors within the block, which may reduce file transfer difficulties.

To change the default block size select Main Settings under the File pull-down menu, and then select Radio, Transfers, on the Config screen. The program default block size is 512, which is relatively large. To see if smaller block sizes can alleviate block transfer problems, you might try block sizes of 256 or 128.

Mixing File Transfers with voice: This is from the D-RATS web page. "Because of the effect timing has on the ability to detect failed or missing blocks and retry, interrupting a file transfer can cause problems. Talking on the digital voice side while doing a file transfer will prevent the proper negotiation from happening in a timely manner, and may cause the transfer to time out. Try to avoid talking while sending a file if possible."

#### Using and Creating D-RATS Forms

There are a number of pre-made forms available. To view available forms, click on the File pull-down menu and select Manage Form Templates, which displays all available forms. Click on one of the forms in the list and then click on Edit, which displays the Form builder window. The Form builder window allows you to create or edit forms. Click on Preview to view the selected form. After examining the forms, click on Cancel twice, and then click on Close to return to the main D-RATS window.

To select a pre-made form, so it can be filled out, from the main D-RATS window select the Form Manager tab and click on New, which displays the Choose a form window. Select one of the forms using the pull-down box and then click OK to display the form. Now it can be filled out and then: saved, sent, exported to a file folder, or printed.

If you wish to create your own forms, under the File pull-down menu, use the Manage Form Templates button to access the Form Manager window. From this screen you can either edit and rename an existing form, or build one from scratch. To learn how a form is created or edited, click on one of the existing forms to highlight it and click on Edit to open it. So you can freely experiment without modifying the original form, use the Form builder window and change the name in the ID box to something else and Save it as a test form. Now using this as a test form, closely examine its Form Elements, modifying them and adding new ones to learn how the form was created. Periodically use the Preview button to evaluate your modifications. After some experimentation you will learn how to edit and create your own forms.

### Stations and Sessions Tabs

The Stations tab allows you to see the call signs, and GPS position, if sent, of stations that have been received. Stations can be deleted from this list via the Remove and Clear All buttons. Clicking on Address places the station's call sign in the Send text box. When you click on one of the stations in the list, it becomes highlighted, press Forget if you wish to reset the Last Seen time stamp to Never. If you press Reset, a selected station's Last Seen time stamp is set to the current time.

The **Sessions** tab can provide current status of transfers in progress and other information. When transferring files, it's instructive to see the file transfer's progress displayed on this page, especially if you are having file transfer difficulties.

#### Other D-RATS Capabilities

The above sections describe the main features and functionality of the D-RATS application. However, there are other features that advanced users may find of interest.

**Ratflector:** As described on the D-RATS web page, http://drats.danplanet.com/wiki/Ratflector the Ratflector is available for testing and asking questions of users that may be connected. Accessed via the Internet, the Ratflector is a non-RF connection that allows you to test and experiment with the various D-RATS modes of operation. Instead of routing data out a COM port to the radio, it is sent over the Internet. You can do just about everything that you would normally do over the air, but in this case the data packets are transferred via the Internet. Using the Ratflector, you could exchange data with a friend, or use two computers side-by-side to simulate two stations intercommunicating. Internet email: D-RATS can be used to send and receive email to and from the Internet. A D-RATS station can be set up as an email server, so that stations without a direct Internet connection can still receive and send email messages. Emails are created and retrieved via the D-RATS Form Manager. Further information can be found on the D-RATS web page: http://www.d-rats.com/wiki/InternetEmail

**TCP Forwarding:** From the D-RATS web page: "D-RATS has generic TCP forwarding support. This means you can pipe some TCP traffic across the radio to a remote station. This may be useful for bridging SMTP traffic to a remote location or for doing POP3 for remote mailbox access. In it's native form, this will be rather slow, given that most of the protocols likely to be used in this fashion are very chatty and depend on a lot of back-and-forth handshaking to complete. While you should be prepared for this, the functionality should still be quite useful." Further information can be found at: http://www.d-rats.com/wiki/TcpForwarding

**D-RATS Repeater Operation:** D-RATS also has a repeater program, which can be used as a repeater with multiple radios, or as a network proxy (instead of or in addition to the repeater function). Further information can be found at: http://www.d-rats.com/wiki/Repeater

**Connecting D-RATS to a DPRS Interface:** Two separate pieces of software, *D-RATS* and *DPRS Interface* developed by Pete Loveall AE5PL, can be configured to operate simultaneously across a D-STAR radio's low speed DV channel. DPRS Interface is designed to pass GPS-A DPRS messages received from a D-STAR radio's low speed DV channel and pass them on to the APRS-IS network where it is combined with APRS and DPRS traffic world-wide. As many internet connected D-STAR repeaters already have an operational DPRS > APRS-IS interface, the D-RATS interface is only intended for use in cases where that connectivity is not available. Further information can be found at:

http://www.d-rats.com/wiki/DPRS-Interface

# Chapter 9: DV Dongle, D-STAR Adapter

Besides being a solution for hams that don't have local access to a gateway equipped D-STAR repeater, the DV Dongle is fantastic for quickly and easily connecting to gateways and reflectors all over the world. It's especially suited for situations when you are out of town and want to get back in to your local repeater.

Developed by Robin Cutshaw, AA4RC and Moe Wheatley, AE4JY, the DV-Dongle provides an alternative method for participating in D-STAR communications without using a radio.

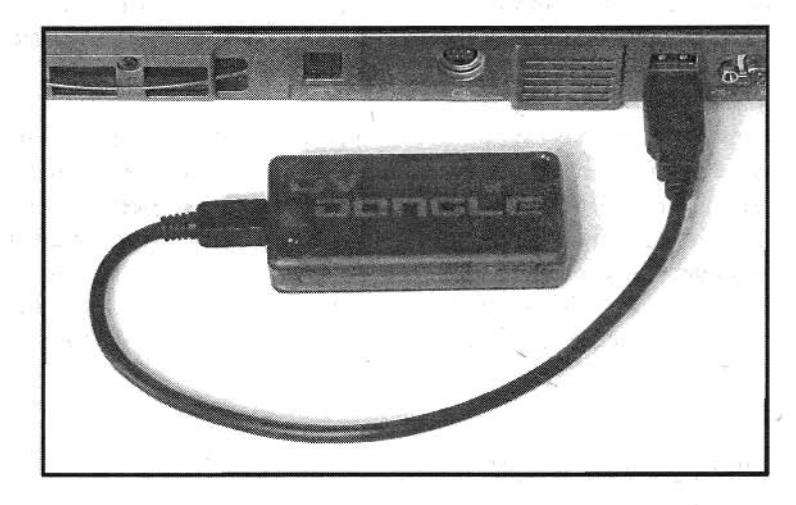

Housed in a small semi-transparent blue plastic enclosure, the Dongle connects to your computer's USB port via a short interface cable. Since world-wide D-STAR communications are facilitated by sending digitized voice packets over the Internet, the only thing a PC needs to be able to participate in D-STAR communications is some suitable software and a means of encoding and decoding D-STAR's digital voice streams. Taking advantage of a PC's high speed USB 2.0 data port, circuitry inside the Dongle uses an AMBE digital voice CODEC to encode and decode voice data streams to the D-STAR protocol. Robin Cutshaw's, *DV Tool* software than takes care of transporting these data streams back-and-forth over the Internet to remote gateways and reflectors.
## **Computer System Requirements**

The DV Dongle application needs a relatively fast computer to run properly. It's recommended that you have a 2 GHz or faster machine, and turn off any compute intensive applications to prevent data overruns between your computer and the Dongle. The Dongle's red LED flashes whenever overruns occur. I first tried installing on an older 1 GHz system, and performance was unsatisfactory. Operation on my Intel Dual Core 1.6 GHz laptop was quite usable, with infrequent overruns.

In addition to a fast computer, you also need a high speed Internet connection. Dial-ups will not work. The Internet service that comes bundled with my cable TV subscription worked fine.

If you don't already have one, you will need a headset and microphone that is compatible with the audio jacks on your computer, typically 3.5mm (1/8") audio jacks. There are a lot of inferior quality headset / mic products being sold for the mass-consumer PC market; for optimum voice reception and transmission you will want to get a higher quality unit. Most of the cheap units have small ear cuffs that don't block out ambient noise and quickly become uncomfortable to wear.

#### Installing the DV Dongle Software on Your Computer

After purchasing a Dongle, the latest version of the *DV Tool* software is downloaded from the DV Dongle web page. http://dvdongle.com/DV\_Dongle/Home.html

Clicking on the Installation tab accesses installation instructions and sample screen shots. Instructions and different software downloads are provided for the Microsoft Windows, Mac OS X Leopard, and Linux operating systems.

Note that on Windows systems, inserting the Dongle will bring up the *Found New Hardware Wizard* to assist you with installing the required USB drivers. Installation of USB Drivers on Microsoft Windows is a two-step process, bringing up the *Found New Hardware Wizard* two times. Make sure you complete both installs.

After installing the USB driver, you can download the *DV Tool* software application to a suitable place on your computer. The web site instructions suggest you download and extract the files to your desktop. Preferring not to do that, I downloaded them to a *DVTool* sub-folder I created in my *Program Files* directory, which is where I keep all my other applications.

After extracting the files by unzipping them to whatever location you prefer, the application is started by double-clicking or opening the *DVTool.jar* file found in the *DVTools* folder. Rather than having to open the folder whenever you want to run the program, you might want to put a shortcut to the program on your desktop or in the PC's START menu.

On Windows, to place a short cut on the desktop, right click on the *DVTool.jar* file and select **Send to Desktop** from the pull-down window that pops up. To insert a shortcut into the **START**, All **Programs** menu, drag the *DVTool.jar* file to the START button; wait until the All **Programs** option shows, and then drop/place the shortcut where you want it to appear in the list of programs.

#### Selecting the DV Tool COM port and Audio Devices

On the DV Dongle home web page; select the Using the DV Dongle tab to access the operating instructions. Before starting the *DVTool* program, make sure the DV dongle is plugged in. Upon starting the program verify that the serial port showing in the DV Device window is correct. If not, select the correct one from the pull-down list.

| le Help                | and stop and   |             |         |       |               |
|------------------------|----------------|-------------|---------|-------|---------------|
| DV Dongle              |                |             |         |       |               |
| DV Device:             | COM6           |             | -       | Open  | in the second |
| Remote Host: localhost |                |             | Port    | 20002 |               |
| Device Nan             | ne:            | Boot Versio | n:      |       |               |
| Serial Num             | ber:           | Firmware V  | ersion: |       |               |
| Audio Input:           | SigmaTel Audio |             |         |       | -             |
| Audio Output:          | SigmaTel Audio |             |         |       | -             |

Next verify that the Audio Input and Output devices selected are the ones you want to use. If unsure, leave the default settings for now, you can come back to this and try other settings while doing Audio Loopback testing.

Click on **Open** to establish communication with the DV Dongle hardware. If all is well, you should see the **Device Name**, **Boot Version**, **Serial Number** and **Firmware Revision** fields filled in as shown below. If communication was not established, you may have the wrong COM port selected. Try a different setting.

| DVTool                     | All and a second             |                                    |              |         |
|----------------------------|------------------------------|------------------------------------|--------------|---------|
| File Help                  |                              | te Sere Sheeting                   |              | . Salar |
| DV Dongle                  | TALEN PARE                   |                                    |              |         |
| DV Device:                 | 0M6                          | v                                  | Close        |         |
| Rem                        | ote Host: localhast          | Port:                              | 20002        |         |
| Device Name<br>Serial Numb | r: DV Dongle<br>er: DV051578 | Boot Version:<br>Firmware Version: | 1.04<br>1.11 |         |
| Audio Input:               | SigmaTel Audio               |                                    |              | •       |
| Audio Output:              | SigmaTel Audio               |                                    |              | •       |

### Setting the Headset and Microphone Audio Levels

Open your computer system's Volume Control settings window, usually accessed by right clicking on the speaker icon found in the system tray, at the bottom right of the computer screen.

Before setting the record level, you should first set the headset volume level for comfortable monitoring of other D-STAR station's transmissions. Once that is set, you can then set your microphone recording level to match received D-STAR signal audio levels. To do this we need to monitor some D-STAR activity.

Click on the **Connect to Gateway** button and select a D-STAR gateway with some traffic. This could be your own local gateway or a reflector, or a distant repeater. Next select the repeater's **Module**, if just looking for traffic, select the asterisk \* to be able to hear traffic on any of the modules. If you have not already done so, enter your own call sign in the **Callsign** box. By the way, even though you don't transmit, your call sign will be picked up by the D-STAR system and displayed as monitoring the selected repeater or reflector.

| Audio Loophack Only               | AMBE/Audio Loopback  |  |  |  |
|-----------------------------------|----------------------|--|--|--|
| O Record                          | O Playback           |  |  |  |
| 🔾 Record to File                  | O Playback from File |  |  |  |
| Filename:                         | Browse               |  |  |  |
| Connect to Peer                   | Pert:                |  |  |  |
| C Listen for Connection from Peer | Port:                |  |  |  |
| Connect to Gateway REF001         | ▼ Module: ▲ ▼        |  |  |  |
| PTT Rx Gock Callsign: N6FN        | PIN:                 |  |  |  |
| WYCALL: RPT                       | ri; Rft2:            |  |  |  |
|                                   |                      |  |  |  |

Once the call sign of the repeater or reflector to be monitored has been set, and your own call sign has been entered, click on the **Start** button to begin monitoring. If you don't hear any traffic on the selected repeater, you can access the last heard list at http://dstarusers.org/lastheard.php to find repeaters with some activity.

Monitor a few stations, adjusting the volume control for a comfortable listening level. As with conventional FM repeaters, you may notice volume level differences between received stations. If necessary, select a compromise volume setting that allows all stations to be comfortably heard.

Once your listening volume has been set, press **Stop** to disconnect from the D-STAR system so that the microphone recording level can be set. To access your computer's microphone level control, select **Properties** under the **Options** pull-down of the **Volume Control** window. This brings up the **Properties** window where you can select the **Recording** button, which in-turn displays the **Recording Control** window.

On the **DVTool** window, select the **Audio Loopback Only** function and then press **Start** again. While listening to your own voice, adjust the Microphone level control to match the listening level set earlier.

If you want to verify hear how your digitized voice will sound over the D-STAR network and verify the performance of the DV Dongle, press **Stop**, select the **AMBE/Audio Loopback** function and then press **Start** again. Here it will be a bit easier to monitor your own voice, as it is delayed by a few seconds.

## **DV Dongle Operation**

In setting the volume levels, we have already covered how to monitor a D-STAR node. To transmit, just press and hold the PTT / Rx button. If it is grayed out preventing transmission, and the asterisk \* has been selected as the Module, you need to select a valid module, either A, B or C. Be aware, that at least on Version 1.11 of the *DV Tool* software that I was running, that it is possible to select a module that is not physically present at the repeater site. In that case, I don't know where your transmission actually goes.

The PTT / Rx button can also be grayed out preventing transmission if you are not registered for gateway transmission. Some gateway administrators may use the PIN field as a means of providing access to users not registered in the D-STAR gateway system. This field is normally left blank.

The lock function box can be selected if you wish to change the PTT / Rx button to operate as a toggle for transmit and receive. When set, clicking once enables transmission, clicking a second time returns to receive.

You may notice, that some repeater nodes do not appear in the **Connect to Gateway** selection box. This can be for a variety of reasons, as only gateways that are currently running the required DV Dongle access software and have their IP ports properly forwarded will be displayed.

Besides being able to select gateways via the pull-down menu, you may find it faster to type in a desired gateway's call sign. By clicking on the **Connect to Gateway** box and quickly typing you can enter a desired repeater's call sign. However, if you hesitate, only a portion of the call sign is captured, which selects the first call that matches the accepted portion.

## Connecting to Repeaters Linked to a Reflector

If you connect to a repeater that is currently linked to a reflector, you will only be able to communicate with stations <u>directly connected</u> to the repeater. To be able to contact stations on the Reflector side of

the link, you need to disconnect from the repeater and connect to the reflector that the repeater is linked to. Then you will be able to communicate with any station or repeater linked to that reflector.

## Dongle LED Status Indicators

Four LED indicators, visible through the semi-transparent plastic case communicate the DV Dongle's operational status. A blue LED flashes whenever data is being transmitted from the computer and a flashing yellow LED indicates that data is being transmitted back to the computer. A slowly pulsing green LED indicates that the device is idle. More importantly for assessing performance, the red LED indicates either data overruns or under runs between the computer and the Dongle. Occasional overruns aren't too bad, but frequent flashing of the red LED indicates a slow computer. Shutting down other programs may help; otherwise you will need a faster system.

## Installation Problems

A variety of problems can occur that will prevent DV Dongle operation. One of them is not having a sufficiently current version of *Java* running on your computer. If that is the case, the installation instructions found on the DV Dongle web page guides you through getting the latest *Java* updates downloaded.

Firewalls protecting your computer, network or router may prevent the program from communicating over the Internet. Other problems may arise with getting volume controls set, or being able to record from the microphone.

If you are having difficulty, the Yahoo DV Dongle group found at http://groups.yahoo.com/group/DVDongle may be able to provide assistance. With hundreds of postings covering just about any type of problem you can imagine, you should be able to find one that matches your problem. If you can't find a solution in the threads that are already posted, you might try registering and asking a question of your own.

# Appendix: D-STAR Web Pages

Here are additional D-STAR web pages that you might find useful.

## D-STAR Users, Source for D-STAR Information

http://dstarusers.org/lastheard.php has last heard lists, D-STAR repeater directory, gateway registration links and links to D-STAR accessory hardware and software and more.

## **D-STAR Information, FAQ's and More**

http://www.dstarinfo.com/default.html D-STAR news, applications, links, nets, reflectors and more.

## K5TIT The Texas Interconnect Team

http://www.k5tit.org/ Repeater group in Texas, lots of useful information.

## Instructions for Making Icom Radio Interface Cables

http://epaares.org/dstar/icom\_cables.htm GPS interface and PC programming cable-wiring diagrams for home made cables.

## WY1U's D-STAR Repeater and Reflector Finder

http://home.comcast.net/~timmik/dstarsearch.html good for finding repeaters in different parts of the world.

## **APRS-IS / DPRS Information**

http://www.aprs-is.net/ operating information, APRS-IS activity, APRS / DPRS conversion, software, specifications and more.

## Enabling GPS Position Reporting through D-STAR

http://nj6n.com/dstar/dprs/ translating Icom GPS data to be compatible with APRS. Includes sample APRS radio setup guides.

## Yahoo D-STAR Forum / Group

http://groups.yahoo.com/group/dstar\_digital/ D-STAR discussion group, problem solving, and other topics

## Icom Tech Support Knowledge Base

http://www.icomamerica.com/en/support/kb/Default.aspx Select the following pull-downs for all D-STAR articles. Product Line: Amateur Product Class: D-STAR Model: General Balance of fields leave blank, Press Search

## d\*Chat Communications Software Home Page

http://nj6n.com/dstar/dstar\_chat.html Feature list, software download, installation instructions.

## **D-RATS Communications Software Home Page** http://d-rats.com/ Feature list, screenshots, software download, installation instructions, user forum, FAOs.

### D-StarCom Icom .icf Radio File Conversion Utility

http://www.d-starcom.com/ Program for converting Icom .icf files from one radio type to another.

#### jFindu Home Page

http://www.jfindu.net Last heard lists, D-STAR Repeater and DPRS activity, D-STAR repeater locator map and more.

## **DV Dongle Home Page**

http://dvdongle.com/DV\_Dongle/Home.html Technical info, Installation instructions, Software screenshots, FAQs

### **DV Dongle Yahoo Support Group**

http://groups.yahoo.com/group/DVDongle DV Dongle discussion and support.

## **RT System's Programming Software**

http://www.rtsystemsinc.com/index.cfm RT System's home page. Radio programming software and cables.